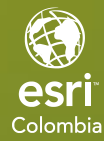

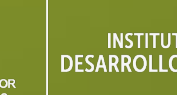

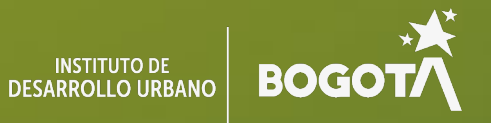

# Recolección y Edición en **Campo con Field Maps**

EDICIÓN ESTUDIANTE

## Recolección de Datos y Ediciones en Campo con ArcGIS Field Maps

Este ejercicio se centra en la preparación de un **mapa web** utilizando **Field Maps Designer**, diseñado específicamente para ser empleado en la aplicación móvil **Field Maps**. Los participantes configurarán un flujo de trabajo práctico que abarca desde la creación del mapa hasta la edición de atributos en campo, optimizando la gestión de datos geoespaciales para el IDU.

En este ejercicio usted realizará las siguientes tareas:

- Crear una capa web alojada: Publicar una capa de entidades desde una geodatabase para utilizarla en el mapa web.
- Configurar grupos y usuarios: Crear grupos de consulta y edición, asignando permisos según los roles de los usuarios.
- **Diseñar un mapa web:** Configurar capas, formularios y simbología personalizada con Field Maps Designer.
- Actualizar datos en campo: Utilizar la aplicación Field Maps en un dispositivo móvil para modificar atributos de la capa creada.

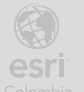

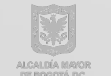

### Paso 1: Crear una Carpeta para Almacenar Capas y Mapas Web

En este paso, se creará una carpeta específica para organizar las capas y mapas web relacionados con el proyecto IDU.

- a. Ingrese a ArcGIS Online y diríjase a la sección Contenido.
- b. Haga clic en Nueva carpeta.

| Inicio        | Galería                                       | Мара       | Escena    | Grupos        | Contenido         | Organizació                          | 1                                                                       |                                                          |                                                           | ९ 🧷 🏭           | Jorge Díaz<br>ent_jdiaz |  |
|---------------|-----------------------------------------------|------------|-----------|---------------|-------------------|--------------------------------------|-------------------------------------------------------------------------|----------------------------------------------------------|-----------------------------------------------------------|-----------------|-------------------------|--|
| Conte         | nido                                          |            |           |               |                   |                                      | Mi contenido                                                            |                                                          | Mis grupos                                                | Mi organización | Living Atlas            |  |
| E Nu          | ievo elemento                                 | BB Crear a | plicación | Q Buscar en 1 | todo mi contenido |                                      |                                                                         |                                                          |                                                           |                 |                         |  |
| Carpet        | t <b>as</b><br>Todo mi contenido<br>ent_jdiaz | E          |           | -0, total: 0  |                   |                                      |                                                                         | $\sum$                                                   |                                                           | 표 Tabla 두 Fer   | tha de modificación     |  |
| 5             | Papelera de recicla                           | je         |           |               |                   |                                      |                                                                         | ~                                                        |                                                           |                 |                         |  |
| Filtros       |                                               |            |           |               |                   |                                      | Arrastre y sue                                                          | te un archivo a                                          | qui.                                                      |                 |                         |  |
| ✓ Tipe<br>> ↑ | o <b>de elemento</b><br>Maps                  |            |           |               | Ta                | mbién puede ł<br>vincular un s<br>ap | acer clic en <b>Nu</b><br>ervicio y crear u<br>l <b>icación</b> para cr | evo elemento pa<br>n elemento; o ha<br>ear una aplicació | ira cargar un arc<br>icer clic en <b>Crea</b> i<br>n web. | hivo,<br>r      |                         |  |
|               | Scenes                                        |            |           |               |                   |                                      |                                                                         |                                                          |                                                           |                 |                         |  |
|               | Apps                                          |            |           |               |                   |                                      |                                                                         |                                                          |                                                           |                 |                         |  |
| > [           | Developer crede                               | ntials     |           |               |                   |                                      |                                                                         |                                                          |                                                           |                 |                         |  |
| > 1           | Fools                                         |            |           |               |                   |                                      |                                                                         |                                                          |                                                           |                 |                         |  |
| > F           | Files                                         |            |           |               |                   |                                      |                                                                         |                                                          |                                                           |                 |                         |  |
| > 5           | Styles                                        |            |           |               |                   |                                      |                                                                         |                                                          |                                                           |                 |                         |  |
| ,             | Notebooks                                     |            |           |               |                   |                                      |                                                                         |                                                          |                                                           |                 |                         |  |
| > 1           | nsights<br>Data stores                        |            |           |               |                   |                                      |                                                                         |                                                          |                                                           |                 |                         |  |
| · · · ·       |                                               |            |           |               |                   |                                      |                                                                         |                                                          |                                                           |                 |                         |  |

c. Asigne el nombre "IDU\_Datos\_<iniciales del estudiante>" a la carpeta.

| Crear una carpeta | ×                |
|-------------------|------------------|
| Nombre de carpeta |                  |
| IDU_Datos         |                  |
|                   |                  |
|                   | Cancelar Guardar |

**d.** Verifique que la carpeta se haya creado correctamente y que aparezca en la lista de contenido.

Este paso asegura que los datos del proyecto estén organizados en una carpeta específica, facilitando su manejo.

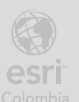

## Paso 2: Crear Grupos para la Gestión de Permisos

Se crearán dos grupos para gestionar permisos: uno para edición y otro para consulta.

a. En la pestaña Grupos de ArcGIS Online, seleccione Crear grupo.

| • Case grupo     • Case grupo     • O, basi 0     • O Popieta/o      • Notifier solo los grupos con organización organización organiz                                                                                                    | Grupos                                                                     |                         |                        | Mis grupos                              | Grupos destacados            | Grupos de Mi organización |  |
|----------------------------------------------------------------------------------------------------|----------------------------------------------------------------------------|-------------------------|------------------------|-----------------------------------------|------------------------------|---------------------------|--|
| Filtres       Image: The training of the training of t                              | + Crear grupo                                                              | Q. Buscar en mis grupos |                        |                                         |                              |                           |  |
| Nexter solo los grupos con nereste al la construcción de la construcción de pertenencia a construcción de pertenencia de construcción de pertenencia de construcción de pertene | Filtros                                                                    | 0-0, total: 0           |                        |                                         |                              | 📜 Titulo                  |  |
| <ul> <li>Propietario         <ul> <li>ent_jdiaz                 Orgonización                 organización                 organización                 organización                 Solo mi organización                 Solo mi organización                     Solo mi organización                     Solo mi organización                     Solo mi organización                     Solo mi organización                          Solo mi organización                     Solo mi organización                         Solo mi organización                          Solo mi organización                           Solo mi organización                           Solo mi organización                                Solo mi organización</li></ul></li></ul>                                                                                                    | Mostrar solo los grupos con<br>nuevas solicitudes de O                     |                         |                        |                                         | )                            |                           |  |
| <ul> <li>ent_jdiaz<br/>organización<br/>organización<br/>organización         <ul> <li>Los miembros actuales son de<br/>organización             <li>Solo mi organización<br/>Orta organización             </li> <li>Solo mi organización             </li> <li>Otra organización<br/>Orta organización             </li> <li>Solo mi organización             </li> <li>Solo mi organización             </li> <li>Solo solientos             </li> <li>Solo solientos             </li> <li>Solo solientos             </li> <li>Solo solientos             </li> <li>Solo solientos             </li> <li>Solo solientos             </li> <td><ul> <li>Propietario</li> </ul></td><td></td><td></td><td>YMY</td><td>/</td><td></td><td></td></li></ul></li></ul>                                                                                                    | <ul> <li>Propietario</li> </ul>                                            |                         |                        | YMY                                     | /                            |                           |  |
| Or ro miembro de la organización organización       Todavía no hay grupos.         Solo mi organización Otra organización       Busque un grupo y únase a él o cree su propio grupo e invite a otros usuarios a unirse.         Configuración de petenencia a Grupo de invite a otros usuarios a unirse.       Configuración de petenencia a Cualquier organización         Solo mi organización       Otra organización         Organización       Configuración de petenencia a Cualquier organización         Organización       Cualquier organización         Os particidones asociadas       Cualquier organización         Ostra organización       Cualquier organización         Ostra subiertos       Actualización                                                                                                    | ent_jdiaz                                                                  |                         |                        |                                         |                              |                           |  |
| Los miembros actuales son de     Todavía no hay grupos.       Solo mi organización     Busque un grupo y únase a él o cree su propio grupo e invite a otros usuarios a unirse.       Otra organización     Configuración de petenencia a       Solo mi organización     Organización       Organización     Organización       Organización </td <td>Otro miembro de la<br/>organización<br/>Persona externa a la<br/>organización</td> <td></td> <td></td> <td></td> <td></td> <td></td> <td></td>                                                                                                    | Otro miembro de la<br>organización<br>Persona externa a la<br>organización |                         |                        |                                         |                              |                           |  |
| Solo mi organización     Busque un grupo y únase a él o cree su propio grupo e invite a otros usuarios a unirse.       Otra organización     Configuración de pertenencia a<br>grupo       Organización     Organización       Organización     Organización <td><ul> <li>Los miembros actuales son de</li> </ul></td> <td></td> <td></td> <td>Todavía no bay grupos</td> <td></td> <td></td> <td></td>                                                                                                    | <ul> <li>Los miembros actuales son de</li> </ul>                           |                         |                        | Todavía no bay grupos                   |                              |                           |  |
| Otra organización       Configuración de pertenencia a       Solo ni organización       Organizaciones asociadas       Cualquier organización       Cualquier organización       Datos abiertos       Actualización compartida                                                                                                    | Solo mi organización                                                       |                         | Busque un grupo y úna: | se a él o cree su propio grupo e inviti | e a otros usuarios a unirse. |                           |  |
| <ul> <li>Configuración de pertenencia a<br/>grupo</li> <li>Solo mi organización</li> <li>Organizaciones asociadas</li> <li>Cualquier organización</li> <li>Solo se speciales</li> <li>Datos abiertos</li> <li>Actualización compartida</li> </ul>                                                                                                    | Otra organización                                                          |                         |                        |                                         |                              |                           |  |
| Solo mi organización Organización Cualquier organización Cualquier organización Cualquier organización Otos abientos Datos abientos Actualización compartida                                                                                                    | Configuración de pertenencia a grupo                                       |                         |                        |                                         |                              |                           |  |
| Organizaciones asociadas       Cualquier organización       >     Grupos especiales       Datos abientos       Actualización compartida                                                                                                    | Solo mi organización                                                       |                         |                        |                                         |                              |                           |  |
| Cualquier organización  Cualquier organización  Cualquier organización  Datos abiertos  Actualización compartida                                                                                                    | Organizaciones asociadas                                                   |                         |                        |                                         |                              |                           |  |
| <ul> <li>Grupos especiales</li> <li>Datos abientos</li> <li>Actualización compartida</li> </ul>                                                                                                    | Cualquier organización                                                     |                         |                        |                                         |                              |                           |  |
| Datos abiertos<br>Actualización compartida                                                                                                    | <ul> <li>Grupos especiales</li> </ul>                                      |                         |                        |                                         |                              |                           |  |
| Actualización compartida                                                                                                    | Datos abiertos                                                             |                         |                        |                                         |                              |                           |  |
|                                                                                                    | Actualización compartida                                                   |                         |                        |                                         |                              |                           |  |

- **b.** Configure el primer grupo:
  - i. Nombre: IDU\_Edicion.
  - Resumen: "Grupo para gestionar las ediciones de capas y mapas web del proyecto IDU".
  - iii. Etiquetas: Edición, IDU, Field Maps.
  - iv. Visibilidad: Todos los miembros de la organización.
  - v. Membresía: Solo miembros de mi organización.
  - vi. Permisos: Todos los miembros del grupo.
  - vii. Haga clic en Guardar.

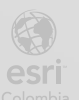

| Crear un grupo                                                                                                    | ×                |
|----------------------------------------------------------------------------------------------------|------------------|
| Descripción general del grupo                                                                                                    | A                |
| Nombre                                                                                                    |                  |
| IDU_Edicion                                                                                                    |                  |
| Resumen                                                                                                    |                  |
| Grupo para gestionar las ediciones de capas y mapas web del proyecto IDU                                                                                                    |                  |
| <ol> <li>Truncaremos el resumen cuando supere los 250 caracteres.</li> </ol>                                                                                                    |                  |
| Etiquetas                                                                                                    | t. Communiciptum |
| Edición × IDU × Field Maps × Agregar etiquetas × ×                                                                                                    |                  |
| Pertenencia a grupo<br>¿Quién puede ver este grupo?<br>Solo miembros del grupo<br>Todos los miembros de la organización<br>Todos (público)<br>¿Quién puede estar en este grupo? |                  |
|                                                                                                    | Cancelar Guardar |
| ¿Quién puede aportar contenido?                                                                                                    |                  |
| Todos los miembros del grupo                                                                                                    |                  |
| O Propietario y administradores del grupo                                                                                                    |                  |
|                                                                                                    |                  |
| Visibilidad de pertenencia a grupo                                                                                                    |                  |
| Cualquiera que pueda ver el grupo puede ver la lista completa de miembros en la pestaña Miembros del                                                                            | grupo.           |
| Contenido                                                                                                    |                  |
| Ordenar contenido del grupo por Ordenar dirección                                                                                                    |                  |
| Fecha de agregación     V     Descendente     V                                                                                                    |                  |
| Mostrar el siguiente tipo de elementos en la página del grupo                                                                                                    |                  |
| <ul> <li>Todo</li> <li>Aplicaciones</li> <li>Archivos</li> <li>Mapas</li> <li>Capas</li> <li>Escenas</li> <li>Herramientas</li> </ul>                                           |                  |
|                                                                                                    |                  |

- **c.** Cree el segundo grupo:
  - i. Nombre: IDU\_Consulta (Visualización).
  - ii. Resumen: "Grupo para visualizar las capas y mapas web del proyecto IDU".

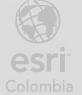

iii. Configuración similar al grupo de edición, pero defina que solo el propietario y administradores puedan aportar contenido.

| Descripción general del grupo                                                   |        |                    |
|---------------------------------------------------------------------------------|--------|--------------------|
| Nombre                                                                          |        |                    |
| IDU_Consulta                                                                    |        |                    |
| Resumen                                                                         |        |                    |
| Grupo para visualizar las capas y mapas web del proyecto IDU                    | G      |                    |
| <ol> <li>Truncaremos el resumen cuando supere los 250 caracteres.</li> </ol>    | 60/250 |                    |
| Itiquetas                                                                       |        | 1 Cargar miniatura |
| Consulta × IDU × Field Maps × Agregar etiquetas                                 | × ~    |                    |
| <sup>2</sup> ertenencia a grupo                                                 |        |                    |
| Quién puede ver este grupo?                                                     |        |                    |
| <ul> <li>Solo miembros del grupo</li> </ul>                                     |        |                    |
| <ul> <li>Todos los miembros de la organización</li> </ul>                       |        |                    |
| O Todos (público)                                                               |        |                    |
| Quién puede estar en este grupo?                                                |        |                    |
|                                                                                 |        |                    |
|                                                                                 |        | Cancelar Guarda    |
|                                                                                 |        |                    |
| ¿Quién puede estar en este grupo?                                               |        |                    |
| <ul> <li>Solo miembros de mi organización</li> </ul>                            |        |                    |
| <ul> <li>Solo miembros de mi organización y colaboraciones asociadas</li> </ul> |        |                    |
| O Miembros de cualquier organización                                            |        |                    |
| ¿Cómo pueden unirse personas a este grupo?                                      |        |                    |
| Por invitación                                                                  |        |                    |
| ○ Por solicitud                                                                 |        |                    |
| <ul> <li>Por incorporación personal</li> </ul>                                  |        |                    |
| ¿Quién puede aportar contenido?                                                 |        |                    |
| ○ Todos los miembros del grupo                                                  |        |                    |
| <ul> <li>Propietario y administradores del grupo</li> </ul>                     |        |                    |
|                                                                                 |        |                    |
|                                                                                 |        |                    |
|                                                                                 |        |                    |
|                                                                                 |        | Cancelar Guard     |

esri

BOGOT

#### d. Verifique que ambos grupos estén creados correctamente.

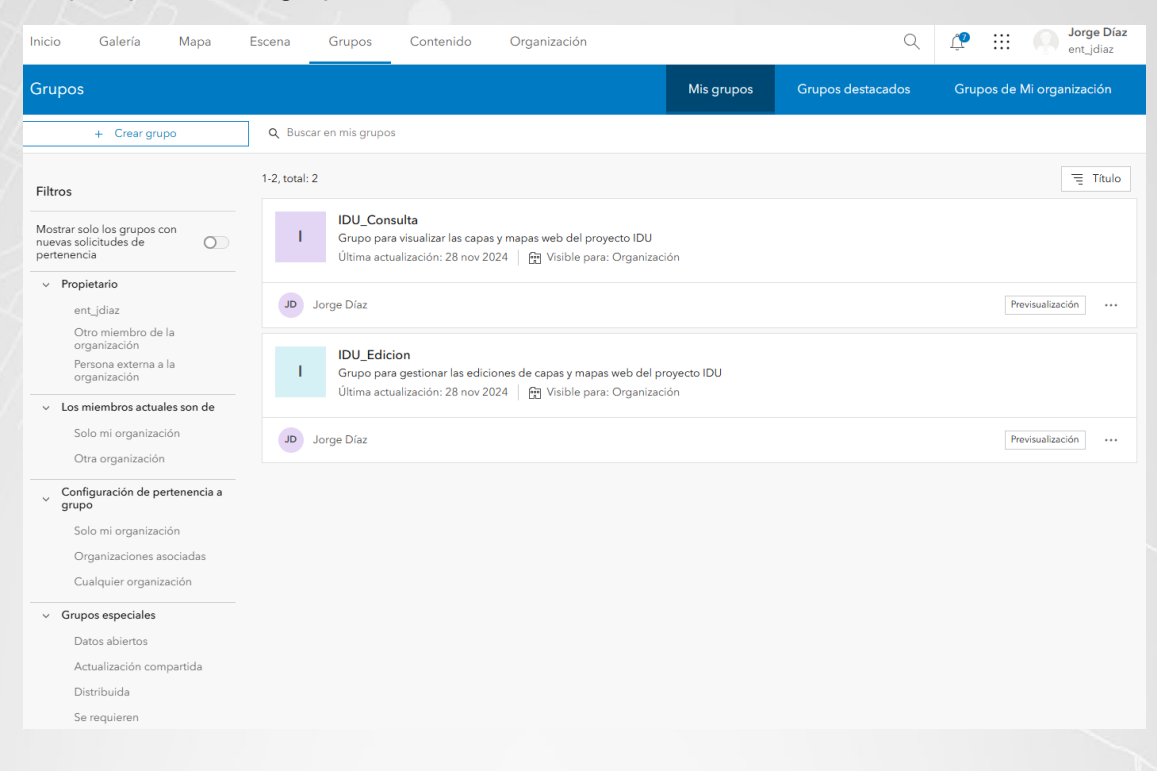

Este paso establece una separación clara entre los roles de consulta y edición para gestionar adecuadamente los permisos de acceso.

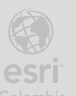

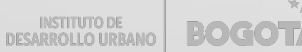

## Paso 3: Publicar un Hosted Feature Layer desde un Archivo ZIP con una Geodatabase

Se publicará el archivo comprimido **datos\_idu.gdb.zip** como una capa de entidades alojada en ArcGIS Online.

a. En la sección Contenido, haga clic en Nuevo elemento.

| Inicio                        | Galería           | Мара       | Escena    | Grupos          | Contenido        | Organizaci                 | ión                                             |                                            |                                               | Q 🗘 🎬           | Jorge Díaz<br>ent_jdiaz |  |
|-------------------------------|-------------------|------------|-----------|-----------------|------------------|----------------------------|-------------------------------------------------|--------------------------------------------|-----------------------------------------------|-----------------|-------------------------|--|
| Contenid                      | lo                |            |           |                 |                  |                            | Mi contenido                                    | Mis favoritos                              | Mis grupos                                    | Mi organización | Living Atlas            |  |
| ∃ Nuevo                       | elemento          | 品 Crear ap | blicación | Q. Buscar en te | odo mi contenido |                            |                                                 |                                            |                                               |                 |                         |  |
| Carpetas                      |                   | É          |           | 0-0, total: 0   |                  |                            |                                                 |                                            |                                               | 🖬 Tabla 🗏       | Fecha de modificación   |  |
| ۹                             |                   |            |           |                 |                  |                            |                                                 |                                            |                                               |                 |                         |  |
| 뤔 Todo                        | mi contenido      |            |           |                 |                  |                            |                                                 | A.                                         |                                               |                 |                         |  |
| {} ent_jc                     | diaz              |            |           |                 |                  |                            |                                                 | $\rangle$                                  |                                               |                 |                         |  |
|                               | Datos             |            |           |                 |                  |                            | _                                               | $\overline{\bigtriangledown}$              |                                               |                 |                         |  |
| E Papel                       | lera de reciclaje |            |           |                 |                  |                            | Arrastre y suel                                 | te un archivo ac                           | quí.                                          |                 |                         |  |
| Filtros                       |                   |            |           |                 | Та               | mbién puede<br>vincular un | e hacer clic en <b>Nu</b><br>servicio y crear u | <b>evo elemento</b> pa<br>n elemento; o ha | ra cargar un arc<br>cer clic en <b>Crea</b> i | hivo,<br>r      |                         |  |
| <ul> <li>Tipo de e</li> </ul> | elemento          |            |           |                 |                  | а                          | plicación para cre                              | ear una aplicaciór                         | n web.                                        |                 |                         |  |
| > Maps                        | s                 |            |           |                 |                  |                            |                                                 |                                            |                                               |                 |                         |  |
| > Layer                       | rs                |            |           |                 |                  |                            |                                                 |                                            |                                               |                 |                         |  |
| Scene                         | es                |            |           |                 |                  |                            |                                                 |                                            |                                               |                 |                         |  |
| > Apps                        | 3                 |            |           |                 |                  |                            |                                                 |                                            |                                               |                 |                         |  |
| > Deve                        | eloper credent    | tials      |           |                 |                  |                            |                                                 |                                            |                                               |                 |                         |  |
| > Tools                       | 6                 |            |           |                 |                  |                            |                                                 |                                            |                                               |                 |                         |  |
| > Files                       |                   |            |           |                 |                  |                            |                                                 |                                            |                                               |                 |                         |  |
| > Styles                      | S                 |            |           |                 |                  |                            |                                                 |                                            |                                               |                 |                         |  |
| Note                          | books             |            |           |                 |                  |                            |                                                 |                                            |                                               |                 |                         |  |
| > Insigh                      | hts               |            |           |                 |                  |                            |                                                 |                                            |                                               |                 |                         |  |
| Data (                        | etorae            |            |           |                 |                  |                            |                                                 |                                            |                                               |                 |                         |  |
|                               |                   |            |           |                 |                  |                            |                                                 |                                            |                                               |                 |                         |  |

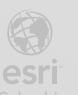

b. Seleccione Su dispositivo y cargue el archivo datos\_idu.gdb.zip desde su computadora.

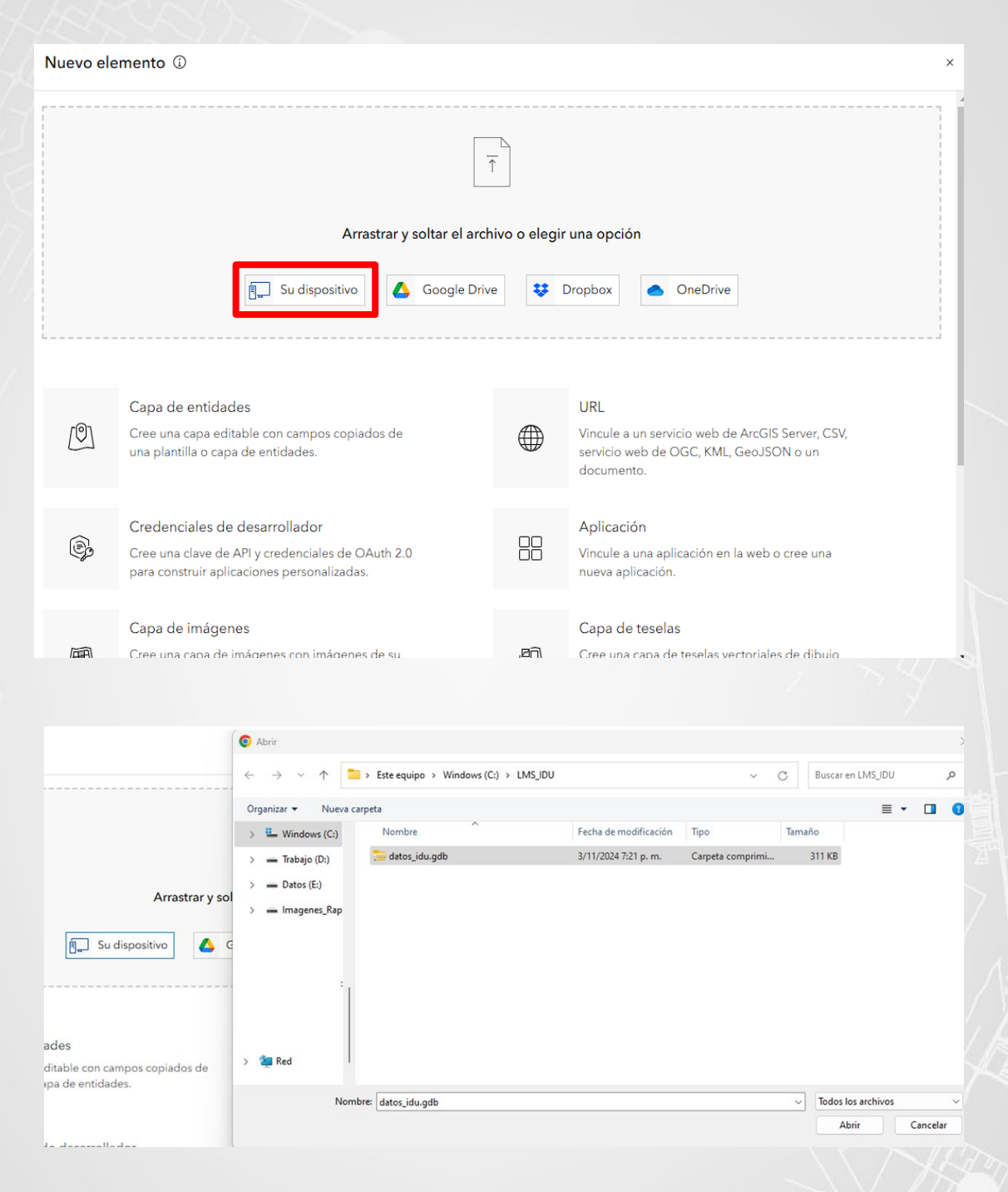

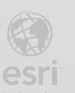

c. En el campo Tipo de archivo, seleccione Geodatabase de archivos.

| Nuevo               | o elemento                                                                                                    | ×   |
|---------------------|----------------------------------------------------------------------------------------------------|-----|
| Archivo<br>datos_id | u.gdb.zip                                                                                                    | Î   |
| Tipo de             | archivo                                                                                                    | . I |
|                     | Shapefile Formato de almacenamiento de datos vectoriales para almacenar la ubicación, la forma y los atributos de las entidades geográficas. Un shapefile se almacena en un conjunto de archivos relacionados y contiene una clase de entidad.       |     |
|                     | Shapefile<br>Formato de almacenamiento de datos vectoriales para almacenar la ubicación, la forma y los atributos de las entidades geográficas. Un shapefile<br>se almacena en un conjunto de archivos relacionados y contiene una clase de entidad. |     |
| 9                   | Geodatabase de archivos<br>Conjunto de archivos en una carpeta utilizada para almacenar, consultar y administrar datos espaciales y no espaciales.                                                                                                   | l   |
|                     | Fotos con ubicaciones                                                                                                    | •   |
| Atrás               | Cancelar Siguier                                                                                                    | te  |

d. Especifique la opción Agregar datos\_idu.gdb.zip y crear una capa de entidades alojada.

| rchivo                                               |                                                       |                                                    |                 |
|------------------------------------------------------|-------------------------------------------------------|----------------------------------------------------|-----------------|
| atos_idu.gdb.zip                                     |                                                       |                                                    |                 |
| ipo de archivo                                       |                                                       |                                                    |                 |
|                                                      |                                                       |                                                    |                 |
| Geodatabase de archivos                              |                                                       |                                                    | •               |
| Conjunto de archivos en una                          | carpeta utilizada para almacenar, consultar y a       | administrar datos espaciales y no espaciales       |                 |
|                                                      |                                                       |                                                    |                 |
|                                                      |                                                       |                                                    |                 |
| Cómo desea agregar este archivo?                     |                                                       |                                                    |                 |
| Aaroaar dataa idu adh -i                             | runa cana da antidados alaiada                        |                                                    |                 |
| <ul> <li>Agregar datos_idu.gdb.zip y crea</li> </ul> | ir una capa de entidades alojada                      |                                                    |                 |
| Agregat el geotatabase de alemos y                   | paorique como una capa de encladaes alojada que s     | e poece ugiegar a un napa.                         |                 |
| O Agregar solo datos_idu.gdb.zip                     |                                                       |                                                    |                 |
| Agregar geodatabase de archivos sin p                | oublicar. El archivo puede ser compartido y descargad | lo por otros usuarios o puede publicarse más tarde |                 |
|                                                      |                                                       |                                                    |                 |
|                                                      |                                                       |                                                    |                 |
|                                                      |                                                       |                                                    |                 |
|                                                      |                                                       |                                                    |                 |
|                                                      |                                                       |                                                    |                 |
|                                                      |                                                       |                                                    |                 |
| Atrás                                                |                                                       |                                                    | Cancelar Siguie |
| Atrás                                                |                                                       |                                                    | Cancelar Siguie |
| Atrás                                                |                                                       |                                                    | Cancelar Siguie |
| Atrás                                                |                                                       |                                                    | Cancelar Siguie |

- e. Complete los campos de información del elemento:
  - i. Título: Puentes.
  - ii. Carpeta: Seleccione la carpeta IDU\_Datos creada previamente.
  - iii. Etiquetas: Agregue etiquetas como Puentes, IDU, Field Maps, Infraestructura.
  - iv. Resumen: "Capa de puentes para actualizar su estado"

| Nuevo elemento                                         | ×                                      |
|--------------------------------------------------------|----------------------------------------|
| Archivo<br>datos_idu.gdb.zip                           |                                        |
| Título                                                 |                                        |
| Puentes                                                |                                        |
| DU_Datos                                               | ~                                      |
| Categorías                                             |                                        |
| Asignar categorías                                     | ~                                      |
| Etiquetas                                              |                                        |
| Infraestructura × IDU × Field Maps × Agregar etiquetas | × ~                                    |
| Resumen                                                |                                        |
| Capa de puentes para actualizar su estado              |                                        |
| Caracteres restantes: 2007                             | ربــــــــــــــــــــــــــــــــــــ |
|                                                        |                                        |
|                                                        |                                        |
| Atrás                                                  | Cancelar Guardar                       |
|                                                        |                                        |

f. Haga clic en **Guardar**. (el proceso de carga puede durar algunos minutos)

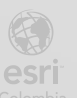

g. Verifique en la sección Contenido que la capa Puentes esté disponible para su uso.

| Puentes Información general Datos Visualización Uso Configuración                                                                                                    | Inicio                                              | Galería                     | Мара         | Escena                        | Grupos                             | Contenido                | Organización          |                             |          | Q                         | a 🖓                                                 | Jorge Díaz<br>ent_jdiaz                                        |
|----------------------------------------------------------------------------------------------------|-----------------------------------------------------|-----------------------------|--------------|-------------------------------|------------------------------------|--------------------------|-----------------------|-----------------------------|----------|---------------------------|-----------------------------------------------------|----------------------------------------------------------------|
| Editar visa en miniatura   Capa de puentes para actualizar su estado   ▲ Feature Layer (alojado) de ent.jdíaz   Emento creado: 3 nov 2024   Emento creado: 3 nov 2024   Emento creado: 3 nov 2024   Emento creado: 3 nov 2024   Emento creado: 3 nov 2024   Emento creado: 3 nov 2024   Emento creado: 3 nov 2024   Emento creado: a nov 2024   Emento creado: 3 nov 2024   Emento creado: 3 nov 2024   Pientes   Capas   Pientes   Ante anticiones especiales, exenciones de responsabilidad, términos y condiciones sobre el uso del contenido del elemento <td>Puentes</td> <td>1</td> <td></td> <td></td> <td></td> <td></td> <td></td> <td>Información general</td> <td>Datos</td> <td>Visualización</td> <td>Uso</td> <th>Configuración</th>                                                                                                    | Puentes                                             | 1                           |              |                               |                                    |                          |                       | Información general         | Datos    | Visualización             | Uso                                                 | Configuración                                                  |
| Elemento creado: 3 nov 2024 Elemento actualizado: 23 nov 2024 Ver recuento: 50  Publicar ✓  Publicar ✓  Crear capa de vista ✓  Crear capa de vista ✓  Crear cap | / Editar vist                                       | a en miniatura              | Ca           | pa de puente<br>Feature Layer | s para actualiz<br>(alojado) de er | ar su estado<br>nt_jdiaz |                       |                             | 🖉 Editar | Abrir (<br>Al             | en Map Viewer<br>orir en el visor<br>orir en ArcGIS | r Classic v<br>de escenas<br>Desktop v                         |
| Descripción       Agregue una descripción detallada del elemento.         Capas                                                                                                    | ☆ Agn                                               | egar a favoritos            | Ele          | mento creado:                 | 3 nov 2024 El                      | emento actualizado       | o: 23 nov 2024 Ver re | cuento: 50                  | / Editar |                           | Publicar<br>Crear capa de<br>Exportar da            | ≥ vista ~                                                      |
| Capas       Metadatos         ✓       Puentes<br>Capa de polígono       >         Términos de uso       ✓       Editar         Agregue restricciones especiales, exenciones de responsabilidad, términos y condiciones o limitaciones sobre el uso del contenido del elemento.       Información del elemento         Comentarios (0)       ©       Metadatos         Deia un comentario.       Detalles                                                                                                    | Agregue un                                          | CION<br>na descripció       | n detallada  | a del element                 | <b>D</b> .                         |                          |                       |                             | v        |                           | Actualizar                                          | datos                                                          |
| Términos de uso       Información del elemento         Agregue restricciones especiales, exenciones de responsabilidad, términos y condiciones o limitaciones sobre el uso del contenido del elemento.       Información del elemento         Comentarios (0)       Mejora principal:<br>Agregar un resumen más largo         Deja un comentario.       Detalles                                                                                                    | Capas<br>⊔ <sup>Puentes</sup><br><sub>Capa de</sub> | s<br>e polígono             |              |                               |                                    |                          |                       |                             | >        |                           | Metadatos                                           |                                                                |
| Comentarios (0) Detalles Deia un comentario. Origen: Feature Service                                                                                                    | Términc<br>Agregue re<br>elemento.                  | os de uso<br>estricciones e | speciales, e | exenciones de                 | responsabilic                      | ład, términos y c        | ondiciones o limitaci | ones sobre el uso del conte | / Editar | Informació<br>Bajo<br>Ag  | n del elem<br>Mejora p<br>regar un resum            | ento<br>⑦ Más informació<br>Altr<br>rincipal:<br>ren más largo |
|                                                                                                    | Coment                                              | tarios (0)                  |              |                               |                                    |                          |                       |                             |          | Detalles<br>Origen: Featu | re Service                                          |                                                                |

Este paso permite que la geodatabase esté accesible como una capa en ArcGIS Online para su uso en aplicaciones de campo.

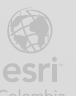

## Paso 4: Configurar la Capa de Puentes para Edición de Atributos y Funcionalidad Offline

En este paso se configurarán los detalles del elemento para la capa alojada Puentes, que permita la actualización de atributos en campo y habilitar la sincronización offline. Además, crear un campo de Estado con una lista de valores predefinidos (Bueno, Regular, Malo) para registrar la condición de cada puente.

- a. En la página de detalles de la capa, en la parte superior, seleccionar la pestaña **Configuración**.
- b. En la sección izquierda de esta pestaña, hacer clic en Feature layer (alojado) para acceder a las opciones avanzadas de configuración.

| Inicio              | Galería                                 | Мара                             | Escena                                | Grupos                               | Contenido                                   | Organización                                                       |                              |                   | Q             | ¢   | Jorge Díaz<br>ent_jdiaz |
|---------------------|-----------------------------------------|----------------------------------|---------------------------------------|--------------------------------------|---------------------------------------------|--------------------------------------------------------------------|------------------------------|-------------------|---------------|-----|-------------------------|
| Puente              | S                                       |                                  |                                       |                                      |                                             |                                                                    | Información genera           | al Datos          | Visualización | Uso | Configuración           |
| General             | Feature layer (a                        | lojado)                          |                                       |                                      |                                             |                                                                    |                              |                   |               |     |                         |
|                     |                                         |                                  |                                       |                                      |                                             |                                                                    |                              |                   |               |     |                         |
| Gene                | ral                                     |                                  |                                       |                                      |                                             |                                                                    |                              |                   |               |     |                         |
| Estado              | de contenido                            |                                  |                                       |                                      |                                             |                                                                    |                              |                   |               |     |                         |
| Desaco<br>Marc      | onsejar el uso de<br>car como obsole    | e este eleme<br>eto              | nto.                                  |                                      |                                             |                                                                    |                              |                   |               |     |                         |
| Protec              | ción contra elir                        | ninación                         |                                       |                                      |                                             |                                                                    |                              |                   |               |     |                         |
| 🗌 Imp               | oide que este el                        | emento se e                      | limine por erro                       | r.                                   |                                             |                                                                    |                              | Eliminar elemento | ]             |     |                         |
| Recop               | ilación de dato                         | os públicos                      |                                       |                                      |                                             |                                                                    |                              |                   |               |     |                         |
| 🗆 Ар                | robar que esta c                        | capa se comp                     | parta con el púl                      | olico cuando s                       | e habilite la edició                        | n.                                                                 |                              |                   |               |     |                         |
| Si el pú<br>público | blico no necesita<br>. Desactivar la ed | editar esta ca<br>lición tambiér | apa, considere la<br>n mejora el rend | n posibilidad de<br>imiento, especia | deshabilitar la edic<br>almente cuando se e | ión o <mark>crear una capa de v</mark><br>comparte con el público. | rista de solo lectura para o | compartir con el  |               |     |                         |
| Extens              | ión                                     |                                  |                                       |                                      |                                             |                                                                    |                              |                   |               |     |                         |
| Los ele             | mentos con una                          | a extensión s                    | e pueden enco                         | ntrar al buscar                      | elementos por ub                            | icación.                                                           |                              | Editar extensión  | ]             |     |                         |

c. En el área de Editar, marcar la opción Habilitar edición y Habilitar sincronización. En el apartado de permisos de edición, seleccionar únicamente Actualizar - Solo atributos, permitiendo así que solo los atributos sean actualizados sin modificar la geometría. Guardar los cambios.

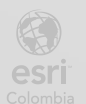

|   | eature layer (alojado)                                                                                                    |
|---|----------------------------------------------------------------------------------------------------|
| E | ditar                                                                                                    |
| ~ | Habilitar edición                                                                                                    |
|   | ] Haga un seguimiento de los cambios de los datos (entidades agregadas, actualizadas y eliminadas). Administrar registro de cambios                                                |
|   | ] Haga un seguimiento de quién ha editado los datos (nombre del editor, fecha y hora).                                                                                             |
| v | Habilitar sincronización (obligatoria para el uso y la colaboración sin conexión).                                                                                                 |
| • | ¿Quién puede editar entidades?                                                                                                    |
|   | Comparta la capa con grupos de personas específicos, con la organización o públicamente mediante el botón Compartir de la pestaña<br>Vista general. Esta capa no se ha compartido. |
| • | ¿Qué tipo de edición se permite?                                                                                                    |
|   |                                                                                                    |
|   |                                                                                                    |
|   | Actualizat                                                                                                    |
|   |                                                                                                    |
|   | Curvas verdaderas                                                                                                    |
|   | ✓ Permitir actualizaciones de curvas verdaderas                                                                                                    |
|   | Permitir únicamente actualizaciones de curva verdadera realizadas por clientes de curva verdadera                                                                                  |
| • | ¿Qué entidades pueden ver los editores?                                                                                                    |
|   | Los editores pueden ver todas las entidades                                                                                                    |
|   |                                                                                                    |
|   |                                                                                                    |
| • | ¿Qué entidades pueden editar los editores?                                                                                                    |
|   | <ul> <li>Los editores pueden editar sus propias entidades</li> <li>Los editores solo pueden editar sus propias entidades (requiere el seguimiento de editor)</li> </ul>            |
| • | ¿Qué acceso tienen los editores anónimos (los que no han iniciado sesión?                                                                                                    |
|   | El mismo que los editores que han iniciado sesión                                                                                                    |
|   | 🔿 Agregar solo entidades nuevas, si está permitido arriba (requiere el seguimiento de editor)                                                                                      |

d. Regresar a la parte superior de la página y seleccionar la pestaña Datos. En esta vista, hacer clic en Campos en la parte superior derecha para acceder a la configuración de campos de la capa.

| Inicio (       | Galería     | Mapa Es           | scena Grupos | Contenido  | Organización             |                 |              | Q L           | g III 🔘            | Jorge Díaz<br>ent_jdiaz                                                                |
|----------------|-------------|-------------------|--------------|------------|--------------------------|-----------------|--------------|---------------|--------------------|----------------------------------------------------------------------------------------|
| Puentes        |             |                   |              |            |                          | Información gen | eral Datos   | Visualización | Uso Co             | nfiguración                                                                            |
|                |             |                   |              |            |                          |                 |              |               | Tabla              | Campos                                                                                 |
| Haga clic en u | un valor de | la tabla para can | nbiarlo.     |            |                          |                 |              | Datos         | s actualizados: 23 | nov 2024, 16:06                                                                        |
| Puentes (Ent   | tidades: 77 | , Seleccionado: ( | ))           |            |                          |                 |              |               |                    | ≡                                                                                      |
| Código de lo   | dent Cu     | erpo de agua      | Localidad    | Malla Vial | Nivel de Puente          | PK_ID_Puente    | 🔒 Shape_Area | A Shape_Len   | Tipo de suelo      | Ubicacio                                                                               |
| 8.013.267      | Car         | nal La Fragua     | Kennedy      | Local      | A Nivel                  | 24.119.331      | 80,33        | 58,75         | Urbano             | Avenida f<br>Quimbay<br>721                                                            |
| 8.012.872      | Car         | nal Castilla      | Kennedy      | Local      | A Nivel                  | 24.119.381      | 124,50       | 49,41         | Expansion          | KR 94 po                                                                               |
| 8.013.634      | NA          | A                 | Kennedy      | Arterial   | Primer Nivel<br>Superior | 22.151.983      | 322,05       | 334,32        | Urbano             | Avenida (<br>Americas<br>Avenida (<br>Constituc<br>(costado                            |
| 50.008.335     | NA          | 4                 | Kennedy      | Arterial   | Tercer Nivel<br>Superior | 22.155.288      | 485,14       | 249,36        | Urbano             | Avenida I<br>por Aven<br>Primero c<br>(costado                                         |
| 8.010.141      | Car         | nal La Fragua     | Kennedy      | Arterial   | A Nivel                  | 24.189.814      | 7.109,03     | 1.100,94      | Urbano             | Avenida E<br>por Calle<br>- Calle 39<br>(Box Culv<br>enterrado<br>Alquería-<br>Fragua) |

esri

e. En la esquina superior izquierda, hacer clic en Agregar para crear un nuevo campo. En el formulario de configuración del campo, ingresar el nombre Estado, seleccionar
Cadena de caracteres como tipo, definir una longitud de 12 caracteres y como valor predeterminado colocar "Bueno". Guardar el nuevo campo.

| Inicio        | Galería              | Мара  | Escena | Grupos        | Contenido           | Organización |                     |       | Q             | a 🖓             | ont_jdiaz              |
|---------------|----------------------|-------|--------|---------------|---------------------|--------------|---------------------|-------|---------------|-----------------|------------------------|
| Puente        | s                    |       |        |               |                     |              | Información general | Datos | Visualización |                 | Configuración          |
|               |                      |       |        |               |                     |              |                     |       |               |                 | Tabla Campos           |
|               | + Agi                | regar |        | Q Campos d    | e búsqueda          |              |                     |       | 🖬 Tabla       | = Predeter      | minado 👯 Filtros       |
| Filtros       |                      |       | 1 -    | 14, total: 14 |                     |              |                     |       | Esqu          | iema actualizad | do: 28 nov 2024, 11:05 |
| ~ Tipo        | <b>b</b>             |       | C      | Nombre par    | a visualizar        |              | Nombre de campo     |       | Тіро          |                 |                        |
| Núm<br>Cade   | ero<br>ma            |       | C      | OBJECTID      |                     |              | OBJECTID            |       | ObjectID      |                 |                        |
| Fechi<br>Id.  | а                    |       | C      | PK_ID_Puer    | ite                 |              | PK_ID_PUENTE        |       | Entero        |                 |                        |
| Adju<br>Tabla | nto<br>i relacionada |       | C      | Código de     | Identificación Vial |              | CIV                 |       | Entero        |                 |                        |
| > Tipo        | o de valor de ca     | mpo   |        | Uso           |                     |              | USO                 |       | Entero peque  | ĩo              |                        |
|               |                      |       | C      | Nivel de Pu   | ente                |              | NIVELPUENTE         |       | Entero peque  | ĩo              |                        |
|               |                      |       | C      | Localidad     |                     |              | LOCALIDAD           |       | Entero peque  | ĩo              |                        |
|               |                      |       | C      | ] Via que cru | za                  |              | VIACRUZA            |       | Cadena de ca  | acteres         |                        |
|               |                      |       | C      | Malla Vial    |                     |              | MALLAVIAL           |       | Entero peque  | ĩo              |                        |
|               |                      |       | C      | ] Tipo de sue | lo                  |              | TIPOSUELO           |       | Entero peque  | ĩo              |                        |
|               |                      |       | C      | Cuerpo de     | agua que cruza      |              | CUERPOAGUA          |       | Cadena de ca  | racteres        |                        |
|               |                      |       | C      | Ubicacion     |                     |              | UBICACION           |       | Cadena de ca  | acteres         |                        |
|               |                      |       |        |               |                     |              |                     |       |               |                 |                        |

| Inicio Galería Mapa Escena   | a Grupos Co         | ntenido Organizació   | 'n                      | Q 🗘                  | ent_jdiaz                    |
|------------------------------|---------------------|-----------------------|-------------------------|----------------------|------------------------------|
| Puentes                      |                     |                       |                         |                      |                              |
|                              |                     |                       |                         |                      | Tabla Campos                 |
| + Agregar                    | Q. Campos de búsq   | ueda                  |                         | 🖬 Tabla 🖷 Pr         | edeterminado 🏦 Filtros       |
| Filtros                      | 1 - 14, total: 14   | Agregar campo         | ×                       |                      | ualizado: 28 nov 2024, 11:05 |
| ~ Tipo                       | Nombre para vis     | Nombre de campo:      | Estado                  | Тіро                 |                              |
| Numero<br>Cadena             |                     | Mostrar nombre:       | Estado                  | ObjectID             |                              |
|                              | PK_ID_Puente        | Tipo:                 | Cadena de caracteres 🔻  | Entero               |                              |
| Adjunto<br>Tabla relacionada | Código de Iden      | Longitud:             | 12                      | Entero               |                              |
| > Tipo de valor de campo     | Uso Uso             | Valor predeterminado: |                         | Entero pequeño       |                              |
|                              | 🔲 Nivel de Puente   | (Opcional)            | Bueno                   | Entero pequeño       |                              |
|                              | Localidad           | Agrega                | ar nuevo campo Cancelar | Entero pequeño       |                              |
|                              | 🔲 Via que cruza     |                       | _                       | Cadena de caracteres |                              |
|                              | 🔲 Malla Vial        |                       | MALLAVIAL               | Entero pequeño       |                              |
|                              |                     |                       |                         | Entero pequeño       |                              |
|                              | 🔲 Cuerpo de agua qu | ue cruza              | CUERPOAGUA              | Cadena de caracteres |                              |
|                              |                     |                       |                         | Cadena de caracteres |                              |

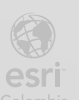

f. Una vez creado el campo, haga clic sobre él, para abrir sus opciones avanzadas. En esta sección, hacer clic en Crear lista y agregar los valores predefinidos: Bueno, Regular y
Malo (en los códigos puede poner los mismos nombres o números como 1,2 y 3). Estos valores representarán el estado de los puentes. Guardar la lista de valores y active la pestaña Contenido para continuar con el próximo paso.

| + Agregar                    | Q Campos de búsqueda              |                 | 🖬 Tabla \Xi Predeterminado - 해 Filtros  |
|------------------------------|-----------------------------------|-----------------|-----------------------------------------|
| Filtros                      | 1 - 15, total: 15                 |                 | Esquema actualizado: 28 nov 2024, 11:14 |
| ~ Tipo                       | Nombre para visualizar            | Nombre de campo | Tipo                                    |
| Número<br>Cadena             | OBJECTID                          | OBJECTID        | ObjectID                                |
| Fecha<br>Id.                 | PK_ID_Puente                      | PK_ID_PUENTE    | Entero                                  |
| Adjunto<br>Tabla relacionada | Código de Identificación Vial     | CIV             | Entero                                  |
| > Tipo de valor de campo     | Uso                               | USO             | Entero pequeño                          |
|                              | Nivel de Puente                   | NIVELPUENTE     | Entero pequeño                          |
|                              | Localidad                         | LOCALIDAD       | Entero pequeño                          |
|                              | Via que cruza                     | VIACRUZA        | Cadena de caracteres                    |
|                              | 🔲 Malla Vial                      | MALLAVIAL       | Entero pequeño                          |
|                              | <ul> <li>Tipo de suelo</li> </ul> | TIPOSUELO       | Entero pequeño                          |
|                              | Cuerpo de agua que cruza          | CUERPOAGUA      | Cadena de caracteres                    |
|                              | Ubicacion                         | UBICACION       | Cadena de caracteres                    |
|                              | Shape_Area                        | ShapeArea       | Doble                                   |
|                              | Shape_Length                      | ShapeLength     | Doble                                   |
|                              | GlobalID                          | GlobalID        | GlobalID                                |
|                              | Estado                            | Estado          | Cadena de caracteres                    |
|                              |                                   |                 |                                         |

| Inicio                                  | Galería                 | Мара | Escena | Grupos                   | Contenido        | Organización         |                     |       | Q [           | ?                   | Jorge Díaz<br>ent_jdiaz                       |
|-----------------------------------------|-------------------------|------|--------|--------------------------|------------------|----------------------|---------------------|-------|---------------|---------------------|-----------------------------------------------|
| Puentes                                 |                         |      |        |                          |                  |                      | Información general | Datos | Visualización | Uso                 | Configuración                                 |
|                                         |                         |      |        |                          |                  |                      |                     |       |               |                     | Tabla Campos                                  |
| Q Cam                                   | npos de búsqueo         | ła   |        | Estado                   | 0                |                      |                     |       |               |                     | ×                                             |
| OBJECTID<br>PK_ID_Pue<br>Código de      | nte<br>Identificación V | ial  |        | Descrip<br>No hay disp   | onible un breve  | resumen del elemente | р.                  |       | / Edita       |                     | Crear lista<br>Eliminar                       |
| Nivel de Pr<br>Localidad<br>Via que cru | uente                   |      |        | El tipo de va<br>Ajustes | alor de campo no | campo 🤪              |                     |       |               | De<br>Tipo:<br>Nomb | talles<br>Cadena de caracteres<br>ore: Estado |
| Malla Vial                              |                         |      |        | Permite valo             | res nulos        |                      | Sí                  |       | A Editor      |                     |                                               |
| Tipo de su<br>Cuerpo de                 | elo<br>agua que cruza   |      |        | Valor predet             | terminado        |                      | Bueno               |       | 2 Editar      |                     |                                               |
| Ubicacion<br>ShapeAr                    | ea                      |      |        | Longitud<br>Única        |                  |                      | 12<br>No            |       | 🖉 Editar      |                     |                                               |
| Shape_Le                                | ngth                    |      |        |                          |                  |                      |                     |       |               |                     |                                               |
| <u>Estado</u>                           |                         |      |        |                          |                  |                      |                     |       |               |                     |                                               |

esri

16

| Etiqueta (valor mostrado)<br>Bueno<br>Etiqueta (valor mostrado)<br>Regular | Codigo (valor almacenado) Bueno Codigo (valor almacenado) Recelor Recelor | 0                                                                        | Crear la lista de valores para este campo<br>introduciendo valores de artibutos de uno en<br>uno o generando la lista a partir de los valores<br>de atributos actuales en la capa. |                                                                                                    |
|----------------------------------------------------------------------------|---------------------------------------------------------------------------|--------------------------------------------------------------------------|----------------------------------------------------------------------------------------------------|----------------------------------------------------------------------------------------------------|
| Bueno<br>Etiqueta (valor mostrado)<br>Regular                              | Bueno<br>Código (valor almacenado)                                        | 0                                                                        | uno o generando la lista a partir de los valores<br>de atributos actuales en la capa.                                                                                              |                                                                                                    |
| Etiqueta (valor mostrado)<br>Regular                                       | Código (valor almacenado)                                                 |                                                                          | de atributos actuales en la capa.                                                                                                    |                                                                                                    |
| Regular                                                                    | Ractular                                                                  |                                                                          |                                                                                                    |                                                                                                    |
|                                                                            |                                                                           | .0                                                                       | Agregar, editar, reordenar y eliminar                                                                                                    |                                                                                                    |
| Stimusta (valor mortrado)                                                  | Códino Iralia almaranariat                                                |                                                                          | elementos de la lista. La etiqueta es el valor<br>visualizado y puede ser cualquier texto. El                                                                                      |                                                                                                    |
| Malo                                                                       | Malo                                                                      | 0                                                                        | código es el valor almacenado en la base de                                                                                                    |                                                                                                    |
|                                                                            |                                                                           | , v                                                                      | datos y debe concluir con er tipo de campo.                                                                                                    |                                                                                                    |
|                                                                            |                                                                           |                                                                          |                                                                                                    |                                                                                                    |
|                                                                            |                                                                           |                                                                          |                                                                                                    |                                                                                                    |
|                                                                            |                                                                           |                                                                          |                                                                                                    |                                                                                                    |
|                                                                            |                                                                           |                                                                          |                                                                                                    |                                                                                                    |
|                                                                            | Halo                                                                      | togig (valor mostrado)     Codig (valor aimacensoo)     Malo     Agregor | Agregor                                                                                                    | Conigo (valor aimacenedo)     Conigo (valor aimacenedo)     C |

Este paso configura la capa **Puentes** para que pueda ser editada en terreno, permitiendo únicamente la actualización de atributos y facilitando el uso sin conexión mediante la sincronización de datos. Además, el campo **Estado** con valores predefinidos ayudará al personal de campo a registrar de manera uniforme el estado de los puentes.

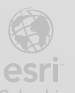

## Paso 5: Crear y Configurar una Vista de Capa para el Grupo de Consulta

En este paso, se creará una **vista de capa alojada** a partir de la capa **Puentes**, lo que permitirá que los usuarios del grupo **IDU\_Consulta (Visualización)** accedan a la información únicamente en modo lectura, mientras que el grupo **IDU\_Edición** mantendrá los permisos para editar la capa original.

#### a. Crear una Vista de Capa Alojada

 Desde la pestaña Contenido en ArcGIS Online, ubique la capa Puentes (Feature Layer alojado) en la carpeta IDU\_Datos.

| Inicio Galería                      | Мара      | Escena    | Grupos       | Contenido | Organi | zación                |           |               | Q       | ¢         | III A Jorg       | j <b>e Díaz</b><br>jdiaz |
|-------------------------------------|-----------|-----------|--------------|-----------|--------|-----------------------|-----------|---------------|---------|-----------|------------------|--------------------------|
| Contenido                           |           |           |              |           |        | Mi contenido          | Mis favor | ritos Mis gru | upos Mi | organizac | ión Living A     | tlas                     |
| + Nuevo elemento                    | Crear a   | plicación | Q Buscar IDU | _Datos    |        |                       |           |               |         |           |                  |                          |
| Carpetas                            | đ         | 1         | -3, total: 3 |           |        |                       |           |               |         | Tabla     | 🖷 Fecha de modif | licación                 |
|                                     |           | Título    |              |           | -      |                       |           | Modificado 👻  |         |           |                  |                          |
| ų                                   |           | D PL      | uentes       |           | 1      | 🔒 Feature Layer (aloj | ado)      | 3 dic 2024    |         | 8         | Previsualización |                          |
| 冒 Todo mi contenido                 |           | D Pu      | uentes       |           |        | File Geodatabase      |           | 3 dic 2024    |         | (a)       | Previsualización |                          |
| 🛱 ent_jdiaz                         |           |           |              |           |        |                       |           |               |         |           |                  |                          |
| 🖻 IDU_Datos                         |           |           |              |           |        |                       |           |               |         |           |                  |                          |
| ि Papelera de recicla               | je        |           |              |           |        |                       |           |               |         |           |                  |                          |
| Filtros                             |           |           |              |           |        |                       |           |               |         |           |                  |                          |
| <ul> <li>Tipo de element</li> </ul> | to        |           |              |           |        |                       |           |               |         |           |                  |                          |
| > Maps                              |           |           |              |           |        |                       |           |               |         |           |                  |                          |
| > Layers                            |           |           |              |           |        |                       |           |               |         |           |                  |                          |
| Scenes                              |           |           |              |           |        |                       |           |               |         |           |                  |                          |
| > Apps                              |           |           |              |           |        |                       |           |               |         |           |                  |                          |
| > Developer cre                     | edentials |           |              |           |        |                       |           |               |         |           |                  |                          |
| > Tools                             |           |           |              |           |        |                       |           |               |         |           |                  |                          |
| > Files                             |           |           |              |           |        |                       |           |               |         |           |                  |                          |
| > Styles                            |           |           |              |           |        |                       |           |               |         |           |                  |                          |
| Notebooks                           |           |           |              |           |        |                       |           |               |         |           |                  |                          |
| > Insights                          |           |           |              |           |        |                       |           |               |         |           |                  |                          |
| Data stores                         |           |           |              |           |        |                       |           |               |         |           |                  |                          |
|                                     |           |           |              |           |        |                       |           |               |         |           |                  |                          |

Haga clic en los tres puntos al lado del nombre de la capa y seleccione la opción
 Ver detalles.

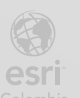

iii. Haga clic en el botón Crear capa de vista y seleccione Capa de vista.

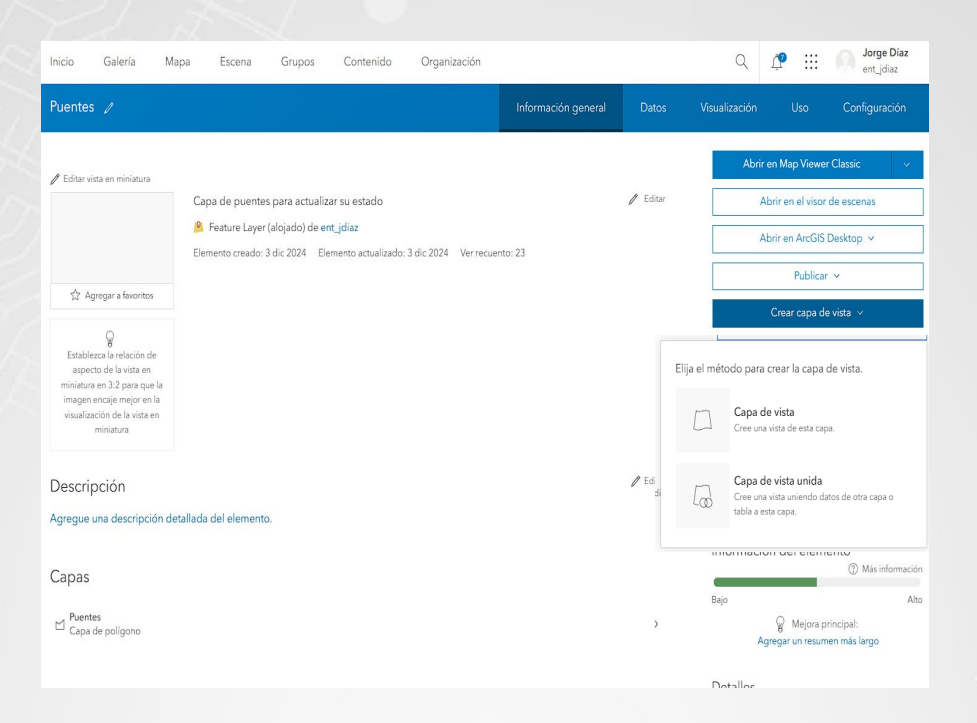

- iv. En el cuadro de configuración, asigne el nombre **Puentes\_Consulta**. Esto identificará la capa como exclusiva para el grupo de consulta.
- v. Seleccione la misma carpeta IDU\_Datos para almacenar la vista y haga clic en Crear.

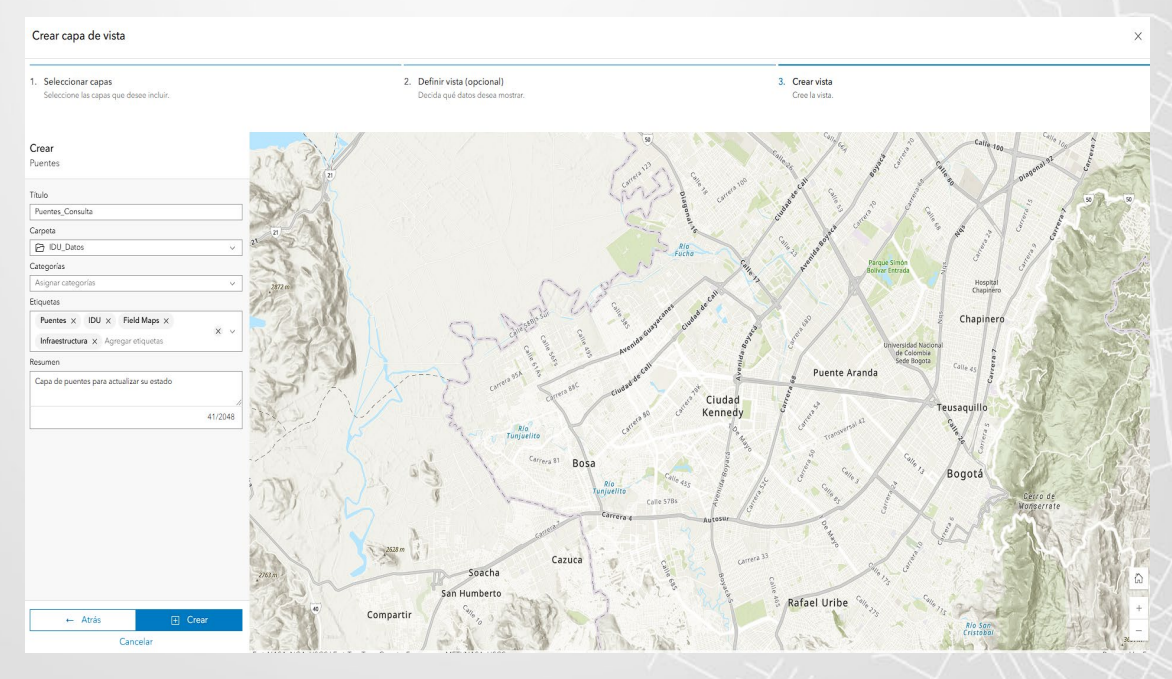

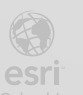

BOGO

#### b. Configurar Permisos de la Vista de Capa.

En la pestaña **Configuración**, asegúrese de que las opciones de edición estén desactivadas. Guarde las modificaciones si es necesario.

|                                                                                                    |                                                                           | Q                                                                                     | Ĵ                     | ent_jdiaz                       |
|----------------------------------------------------------------------------------------------------|---------------------------------------------------------------------------|---------------------------------------------------------------------------------------|-----------------------|---------------------------------|
| Información general                                                                                                    | Datos                                                                     | Visualización                                                                         | Uso                   | Configuración                   |
| eneral Feature layer (alojado, vista)                                                                                                    |                                                                           |                                                                                       |                       |                                 |
| Feature layer (alojado, vista)                                                                                                    |                                                                           |                                                                                       |                       |                                 |
| Vista de capa de entidades alojada<br>Actualice la capa de origen y la definición o                                                                               | de su vista de capa                                                       | de entidades alojada, y agr                                                           | regue y elimine capa: | s de la vista. Actualizar vista |
| * El ajuste debe configurarse en la capa de                                                                                                    | e entidades alojada                                                       | en que esta vista de la cap                                                           | a de entidades se cre | eó, Puentes.                    |
| Editar<br>Habilitar edición<br>Haga un seguimiento de los cambios de l<br>Haga un seguimiento de quién ha editado<br>Habilitar sincronización (obligatoria para e | os datos (entidades a<br>o los datos (nombre d<br>el uso y la colaboració | agregadas, actualizadas y elir<br>del editor, fecha y hora). *<br>ón sin conexión). * | ninadas). *           |                                 |

#### c. Compartir las Capas con los Grupos.

- i. Regrese a la pestaña Contenido y seleccione ambas capas:
  - 1. Puentes: compartida únicamente con el grupo IDU\_Edición.
  - 2. **Puentes\_Consulta**: compartida únicamente con el grupo **IDU\_Consulta (Visualización)**.

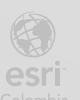

ii. Haga clic en el botón **Compartir** y edite el uso compartido de grupo para asignar las capas a los grupos correspondientes.

| Seleccionado: 1      1-4, tot        | Lai: 4 Compartir                 | Modificado | V III labla | = Fecha de modifio | aciór |
|--------------------------------------|----------------------------------|------------|-------------|--------------------|-------|
|                                      | () Eastura Lavar (alaiada vista) | 2 dia 2024 | 0           | Provinualización   |       |
|                                      |                                  | 3 010 2024 |             | rrevisualización   |       |
| Puentes                              | 🧏 Feature Layer (alojado)        | 3 dic 2024 | â           | Previsualización   |       |
|                                      |                                  |            |             |                    |       |
|                                      |                                  |            |             |                    |       |
| Compartir                            | ×                                |            |             |                    |       |
| '                                    |                                  |            |             |                    |       |
| efinir nivel de uso compartido       | )                                |            |             |                    |       |
|                                      |                                  |            |             |                    |       |
| ă                                    |                                  |            |             |                    |       |
| Propietario                          |                                  |            |             |                    |       |
| El propietario de los elementos tier | ne acceso                        |            |             |                    |       |
|                                      |                                  |            |             |                    |       |
|                                      |                                  |            |             |                    |       |
| Organización                         |                                  |            |             |                    |       |
| lodos los miembros de su organiza    | acion tienen acceso              |            |             |                    |       |
| ° (B)                                |                                  |            |             |                    |       |
| Todos (público)                      |                                  |            |             |                    |       |
| Los usuarios ajenos a su organizaci  | ón tienen acceso                 |            |             |                    |       |
|                                      |                                  |            |             |                    |       |
| efinir uso compartido de grup        | 00                               |            |             |                    |       |
| Г                                    |                                  |            |             |                    |       |
| ada todavía                          | A Editar uso compartido de grupo |            |             |                    |       |
|                                      |                                  |            |             |                    |       |
|                                      | Cancelar                         |            |             |                    |       |
|                                      |                                  |            |             |                    |       |
|                                      |                                  |            |             |                    |       |
|                                      |                                  |            |             |                    |       |
|                                      |                                  |            |             |                    |       |
|                                      |                                  |            |             |                    |       |
|                                      |                                  |            |             |                    |       |
|                                      |                                  |            |             |                    |       |
|                                      |                                  |            |             |                    |       |
|                                      |                                  |            |             |                    |       |
|                                      |                                  |            |             |                    |       |
|                                      |                                  |            |             |                    |       |
|                                      | * 21                             |            |             |                    |       |

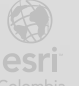

#### d. Seleccionar grupos

En la lista de grupos, active la casilla correspondiente al grupo, **Puentes** al grupo **IDU\_Edición** y **Puentes\_Consulta** al grupo **IDU\_Consulta**.

| Peteres_Consuls           Factors Layer (dolpda, vista)            3 dic 2024              Peres              Peres           Peres            Peres           Peres           Peres           Peres           Peres           Peres           Peres           Peres           Peres           Peres           Peres           Peres           Peres            Peres           Peres           Peres           Peres | · · · · · · · · · · · · · · · · · · ·                                                                             | Modi                                                                                                    | ficado                                                                                                    |
|----------------------------------------------------------------------------------------------------|----------------------------------------------------------------------------------------------------|----------------------------------------------------------------------------------------------------|----------------------------------------------------------------------------------------------------|
| Pertete       Resture Layer (skolpido)       3 dic 2024       Resture Layer (skolpido)         Uso compartido de grupo       *         •       Resture grupos       *         •       Resture Layer (skolpido)       *       *         •       Resture Layer (skolpido)       *       *         •       Resture Layer (skolpido)       *       *         •       Resture Layer (skolpido)       *       *         •       Resture Layer (skolpido)       *       *         •       Resture Layer (skolpido)       *       *         •       Resture Layer (skolpido)       *       *         •       Resture Layer (skolpido)       *       *       *         •       Resture Layer (skolpido)       *       *       *         •       Resture Layer (skolpido)       *       *       *         •       Resture Layer (skolpido)       *       *       *       *         •       Resture Layer (skolpido)       *       *       *       *       *         •       Resture Layer (skolpido)       *       *       *       *       *       *       *       *       *       *       *       *                                                            | Puentes_Consulta                                                                                                  | Peature Layer (alojado, vista) 3 dic                                                                                  | 2024 Å Previsualización                                                                                                    |
| Use comparided or grupon         • Brearing         • Organing         • Organing     <                                                                                                    | Puentes                                                                                                    | 🧏 Feature Layer (alojado) 3 dic :                                                                                     | 2024 A Previsualización                                                                                                    |
| • Butter types   Files Impletion   Impletion Impletion   Impletion Impletion                                                                                                    | Uso compartido de grupo                                                                                           |                                                                                                    | ×                                                                                                    |
| <pre>selecconado: 1 - 1, total: 1</pre>                                                                                                    | Filtros                                                                                                    | Seleccionado: 1  1-2, total: 2<br>1 IDU_Consulta<br>1 IDU_Edicion                                                     | E Thuio                                                                                                    |
| Oso comparindo de grupo <ul> <li>Q. Buscar grupos</li> <li>Fitros</li> <li>Propietario</li> <li>Configuración de perfenencia a grupo</li> <li>Los miembros actuales son de</li> <li>Grupos especiales</li> <li>Fecha de modificación</li> <li>Fecha de creación</li> </ul>                                                                                                    | <ul> <li>Seleccionado: 1 &lt; 1-4, total: 4</li> <li>Titulo</li> <li>Puentes_Consulta</li> <li>Puentes</li> </ul> | Compartir      E Elim     Modifica     Seature Layer (alojado, vista) 3 dic 202     Seature Layer (alojado) 3 dic 202 | Aplicar Cancelar<br>inar Más V III Tabla Te Fecha de modificación<br>do V<br>4 8 Previsualización ···<br>4 8 Previsualización ··· |
| <ul> <li>Propietario</li> <li>Configuración de pertenencia a grupo</li> <li>Los miembros actuales son de</li> <li>Grupos especiales</li> <li>Fecha de modificación</li> <li>Fecha de creación</li> </ul>                                                                                                    |                                                                                                    |                                                                                                    |                                                                                                    |
|                                                                                                    | Uso compartido de grupo<br>Q. Buscar grupos<br>Filtros                                                            | Seleccionado: 1 👻 1-2, total: 2                                                                                       | ×<br>Titulo                                                                                                    |

esri

#### e. Aplicar cambios y guardar

Una vez seleccionado los grupos, haga clic en **Aplicar** para confirmar la selección y luego en **Guardar** para finalizar el proceso de compartir la capa.

#### f. . Verificar el contenido compartido en los grupos

- i. Desde la pestaña Grupos, acceda a los grupos IDU\_Consulta e IDU\_Edición.
- ii. Verifique que la capa Puentes\_Consulta aparezca únicamente en el grupo
   IDU\_Consulta y la capa original Puentes en el grupo IDU\_Edición.

Con esta configuración, los usuarios del grupo de consulta solo podrán visualizar la información a través de la vista **Puentes\_Consulta**, mientras que los usuarios del grupo de edición tendrán acceso completo para modificar los atributos de la capa **Puentes**.

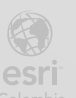

### Paso 6: Invitar Miembros a los Grupos

En este paso, asignará miembros específicos a los grupos creados previamente, considerando que los usuarios seleccionados son únicamente ejemplos. Los administradores del IDU deberán asignar a los usuarios de la organización a los grupos respectivos, según los privilegios que corresponden a cada miembro.

#### a. Invitar miembros al grupo IDU\_Consulta

Desde la pestaña **Grupos**, ingresar al grupo **IDU\_Consulta**. Hacer clic en el botón **Invitar a miembros**.

| Inicio Galería Mapa           | Escena Grupos Contenido                               | Organización                       |               |           | Q 🕂 A Jorge Díaz<br>ent_jdiaz                                                                                                    |
|-------------------------------|-------------------------------------------------------|------------------------------------|---------------|-----------|----------------------------------------------------------------------------------------------------|
| IDU_Consulta 🥒                |                                                       |                                    | Vista general | Contenido | Miembros Configuración                                                                                                    |
| Grupo para visu               | alizar las capas y mapas web del proyecte             | o IDU                              |               | / Editar  | Invitar a miembros<br>Agregar elementos al grupo<br>Crear aplicación web v                                                                                                    |
| V Descripción                 | No hay ninguna descripción detalla<br>Agregar descrip | ida del grupo disponible.<br>Ición |               | 🖉 Editar  | Propietario<br>JD Jorge Diaz<br>ent.jdiaz                                                                                                    |
| ✓ Contenido agregado reciente | mente                                                 | elemento al grupo<br>al grupo      |               |           | Número de miembros del grupo<br><u>A</u> 2<br>Fecha de creación<br>28 nov 2024<br>Visible para<br>Miembros de la organización<br>Colaboradores<br>Solo propietarios y administradores<br>Lista de miembros |
|                               |                                                       |                                    |               |           | Visible para todos los miembros del grupo<br>Vincular a este grupo<br>https://arcg.is/zXmfi  Compartir con otros                                                                                           |

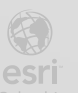

En la lista de miembros disponibles, seleccionar al usuario **Estudiante01.co** como ejemplo para asignar un rol de consulta en el proyecto.

| Estudiante                                                                   |                                        | ×        |
|------------------------------------------------------------------------------|----------------------------------------|----------|
| 2Quién puede estar en este                                                   | Seleccionado: 1 👻 1-55, total: 55      | = Nombre |
| <b>grupo?</b><br>Solo los miembros de esta<br>organización pueden formar     | EC Estudiante CO 01<br>estudiante01.co |          |
| parte de este grupo.<br>iltros                                               | Ec Estudiante CO 02<br>estudiante02.co |          |
| <ul> <li>Categorías</li> <li>No hay categorías</li> <li>asignadas</li> </ul> | Estudiante CO 03<br>estudiante03.co    |          |
| Administrativos<br>Líderes                                                   | Ec Estudiante CO 04<br>estudiante04.co |          |
| Instructores<br>Otros                                                        | EC Estudiante CO 05<br>estudiante05.co |          |
| Estudiantes<br>Diplomados                                                    | Ec Estudiante CO 06<br>estudiante06.co |          |
| > Mis grupos                                                                 | Ec Estudiante CO 07<br>estudiante07.co |          |
|                                                                              | Estudiante CO 08<br>estudiante08.co    |          |
|                                                                              | Estudiante CO 09<br>estudiante09.co    |          |
|                                                                              | Estudiante CO 10                       |          |

Hacer clic en Agregar miembros al grupo.

Para verificar que el miembro fue agregado correctamente, cambiar a la pestaña **Miembros** dentro del grupo y confirmar que **Estudiante01.co** aparece en la lista.

| nicio Galería Mapa                         | Escena Grupos (                       | Contenido Organi   | zación          |                                | Q 🕂 Orge D             |
|--------------------------------------------|---------------------------------------|--------------------|-----------------|--------------------------------|------------------------|
| DU_Consulta 🖉                              |                                       |                    |                 | Vista general Contenido        | Miembros Configuraciór |
| + Invitar a miembros                       | Q Buscar miembros del gru             | ро                 |                 |                                |                        |
| ïltros                                     | 1-2, total: 2                         |                    |                 |                                | 📜 Fecha de un          |
| Sol de grupo                               | Nombre                                | •                  | Rol de grupo    | <ul> <li>Afiliación</li> </ul> | Unido                  |
| Propietario y<br>administradores de grupos | EC Estudiante CO 0<br>estudiante01.co | 1                  | Miembro         | Mi organización                | 28 nov 2024            |
| Miembro                                    | JD Jorge Díaz<br>ent_jdiaz            |                    | Propietario     | Mi organización                | 28 nov 2024            |
| <ul> <li>Fecha de unión</li> </ul>         |                                       |                    |                 |                                |                        |
| Ноу                                        |                                       |                    |                 |                                |                        |
| Ayer                                       |                                       |                    |                 |                                |                        |
| Últimos 7 días                             |                                       |                    |                 |                                |                        |
| Últimos 30 días                            |                                       |                    |                 |                                |                        |
| Rango personalizado                        |                                       |                    |                 |                                |                        |
|                                            |                                       |                    |                 |                                |                        |
|                                            |                                       |                    |                 |                                |                        |
|                                            |                                       |                    |                 |                                |                        |
|                                            |                                       |                    |                 |                                |                        |
|                                            |                                       |                    |                 |                                |                        |
|                                            |                                       |                    |                 |                                |                        |
|                                            |                                       |                    |                 |                                |                        |
|                                            |                                       |                    |                 |                                |                        |
|                                            |                                       |                    |                 |                                |                        |
|                                            |                                       |                    |                 |                                |                        |
|                                            | Trust Center                          | Contactar con Esri | Comunicar abuso | Contactar con nosotros         |                        |
|                                            |                                       |                    |                 |                                |                        |
|                                            | 43                                    | 6                  |                 |                                |                        |
|                                            | *                                     | 25                 |                 |                                |                        |
| INSTITUTO DE<br>DESARBOLLO LIPRANO         | BOGOTA                                | 25                 |                 |                                |                        |
| DESARROLLO URBANU                          |                                       |                    |                 |                                |                        |

#### b. Invitar miembros al grupo IDU\_Edicion

1. Desde la pestaña Grupos, ingresar al grupo IDU\_Edicion.

#### 2. Hacer clic en el botón Invitar a miembros.

| Inicio | Galería                     | Мара          | Escena         | Grupos          | Contenido       | Organización       |                           |           | Q 🗘                             | Generation     Subscription     Subscription     Subscrited     Subscrited     Subscrited     Subscriptin     Subscripti |
|--------|-----------------------------|---------------|----------------|-----------------|-----------------|--------------------|---------------------------|-----------|---------------------------------|----------------------------------------------------------------------------------------------------|
| IDU_Ec | licion 🥒                    |               |                |                 |                 |                    | Vista general             | Contenido | Miembros                        | Configuración                                                                                                    |
|        |                             | rupo para g   | estionar las e | ediciones de ca | ipas y mapas we | b del proyecto IDU |                           | / Editar  | h                               | nvitar a miembros                                                                                                    |
|        |                             |               |                |                 |                 |                    |                           |           | Agreg                           | ar elementos al grupo                                                                                                    |
|        |                             |               |                |                 |                 |                    |                           |           | Cr                              | sar aplicación web 🗸                                                                                                    |
| ~ C    | escripción                  |               |                |                 |                 |                    |                           | / Editar  | Propietario                     | je Díaz                                                                                                    |
| Grupo  | para gestiona               | r las edicion | es de capas y  | r mapas web d   | el proyecto IDU |                    |                           |           | ent_j                           | diaz                                                                                                    |
|        |                             |               |                |                 |                 |                    |                           |           | Detalles                        |                                                                                                    |
|        |                             |               |                |                 |                 |                    | Manta da el contonida (1) | A. Editor | Número de n                     | iembros del grupo                                                                                                    |
| ~ (    | ontenido agre               | gado recier   | itemente       |                 |                 |                    | ver todo el contenido (1) | 2 Editar  | Fecha de crea                   | ación                                                                                                    |
|        | · · · ·                     |               |                |                 |                 |                    |                           |           | 23 nov 2024<br>Visible para     |                                                                                                    |
|        |                             |               |                |                 |                 |                    |                           |           | Miembros de                     | la organización                                                                                                    |
|        | s                           | < 0.1 mm      | ÷              |                 |                 |                    |                           |           | Colaborador<br>Todos los mie    | ∍s<br>∍mbros del grupo                                                                                                    |
|        |                             |               | ł              |                 |                 |                    |                           |           | Lista de mien<br>Visible para t | าbros<br>odos los miembros del grupo                                                                                                    |
|        | L,                          |               | ~              |                 |                 |                    |                           |           | Vincular a est                  | .e grupo                                                                                                    |
| Pu     | entes<br>Feature Laver (alo | iado) 28 por  | 2024           |                 |                 |                    |                           |           | https://arco                    | j.is/vLmvO                                                                                                    |
| Ac     | tualizado: 28 nov 20        | )24           |                |                 |                 |                    |                           |           | Compartir co                    | n otros                                                                                                    |

- 3. En la lista de miembros disponibles, seleccionar al usuario **Estudiante02.co** como ejemplo para asignar un rol de edición en el proyecto.
- 4. Hacer clic en Agregar miembros al grupo.

| 2 estudiante                                                                  |                                        | >                             |
|-------------------------------------------------------------------------------|----------------------------------------|-------------------------------|
| : Quién puede estar en este                                                   | Seleccionado: 1 👻 1-55, total: 55      | 🗏 Nombre                      |
| grupo?<br>Solo los miembros de esta<br>organización pueden formar             | EC Estudiante CO 01<br>estudiante01.co |                               |
| parte de este grupo.<br>Filtros                                               | Estudiante CO 02<br>estudiante02.co    |                               |
| <ul> <li>Categorías</li> <li>No hay categorías</li> <li>acigo ados</li> </ul> | Ec Estudiante CO 03<br>estudiante03.co |                               |
| Administrativos<br>Líderes                                                    | EC Estudiante CO 04<br>estudiante04.co |                               |
| Instructores<br>Otros                                                         | EC Estudiante CO 05<br>estudiante05.co |                               |
| Estudiantes<br>Diplomados                                                     | EC Estudiante CO 06<br>estudiante06.co |                               |
| > Mis grupos                                                                  | EC Estudiante CO 07<br>estudiante07.co |                               |
|                                                                               | Ec Estudiante CO 08<br>estudiante08.co |                               |
|                                                                               | EC Estudiante CO 09<br>estudiante09.co |                               |
|                                                                               | Estudiante CO 10                       |                               |
| Agregar miembros de la organizaciór                                           | sin solicitar confirmación Ca          | ncelar Agregar miembros a gru |

5. Cambiar a la pestaña Miembros para confirmar que Estudiante02.co ha sido agregado correctamente.

| Inicio Galería Mapa B                                                                                                    | Escena Grupos                 | Contenido    | Organización   |                 |           | ० 🗘 🏭    | ont_jdiaz        |
|----------------------------------------------------------------------------------------------------|-------------------------------|--------------|----------------|-----------------|-----------|----------|------------------|
| IDU_Edicion 🥒                                                                                                    |                               |              |                | Vista general   | Contenido | Miembros | Configuración    |
| + Invitar a miembros                                                                                                    | Q Buscar miembros de          | l grupo      |                |                 |           |          |                  |
| Filtros                                                                                                    | 1-2, total: 2                 |              |                |                 |           |          | 📮 Fecha de unión |
|                                                                                                    | Nombre                        |              | ✓ Rol de grupo | ✔ Afiliación    |           | Unido    |                  |
| Propietario y<br>administradores de grupos                                                                                                  | EC Estudiante C estudiante02. | 0 02         | Miembro        | Mi organización |           | 28 nov   | / 2024           |
| Miembro                                                                                                    | JD Jorge Díaz                 |              | Propietario    | Mi organización |           | 23 no    | 2024             |
| <ul> <li>Fecha de unión</li> <li>Hoy</li> <li>Ayer</li> <li>Últimos 7 días</li> <li>Últimos 30 días</li> <li>Rango personalizado</li> </ul> |                               |              |                |                 |           |          |                  |
|                                                                                                    | ⊘ Usuario 1 agrega            | do al grupo. |                |                 | ×         |          |                  |

De esta forma, se establece la asignación de los usuarios a los grupos creados. Los administradores del IDU deberán asegurarse de asignar a los miembros reales de la organización según sus roles de consulta o edición, tal como lo requiera el proyecto.

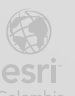

### Paso 7: Crear y configurar el mapa web con Field Maps Designer

Se creará un mapa web para el proyecto, incorporando la capa **Puentes** y configurando su formulario de edición.

#### a. Iniciar Field Maps Designer desde ArcGIS Online

- 1. Acceder a la pestaña Contenido en ArcGIS Online.
- 2. En la esquina superior derecha de la pantalla, localizar y abrir el menú de aplicaciones (ícono de cuadrícula).
- 3. Seleccionar Field Maps Designer del listado de aplicaciones disponibles.

| Inicio Galería Map                                                 | ba Escena       | Grupos         | Contenido        | Organización    |                               |                                                                               | Q                        | Ļ.                                | :::  | ent_         | <b>je Díaz</b><br>jdiaz |  |
|--------------------------------------------------------------------|-----------------|----------------|------------------|-----------------|-------------------------------|-------------------------------------------------------------------------------|--------------------------|-----------------------------------|------|--------------|-------------------------|--|
| Contenido                                                          | rear aplicación | Q Buscar en to | odo mi contenido | Mi contenido    | Arrastre y s<br>cualquier ore | uelte sus aplicaciones<br>den para personalizar s<br>aplicaciones<br>Recibida | favoritas e<br>u selecto | en<br>r de                        |      | Living A     | tlas                    |  |
| Carpetas                                                           |                 | I-2, total: 2  |                  | ►               | ArcGIS Online                 | ArcGIS StoryMaps                                                              | ArcGIS                   | C. for Power                      | r Bl | cha de modi  | ficación                |  |
| Todo mi contenido                                                  |                 | uentes         |                  | File Geodatabas | <b>G</b> .                    | 3                                                                             | 1                        | Dev                               |      | isualización |                         |  |
| E IDU_Datos                                                        |                 |                |                  |                 | Dashboards                    | Data Pipelines                                                                | De                       | eveloper<br>umentatio             | n    |              |                         |  |
| D Papelera de reciclaje                                            |                 |                |                  |                 | Ð                             | 5                                                                             |                          | R                                 |      |              |                         |  |
| Filtros                                                            |                 |                |                  |                 | Experience Builder            | Field Maps<br>Designer                                                        | Fie<br>Desi              | eld Maps<br>igner Early<br>Access | y    |              |                         |  |
| <ul> <li>Tipo de elemento</li> <li>Maps</li> <li>Layers</li> </ul> |                 |                |                  |                 | GeoBIM                        | Hub                                                                           | I                        | nsights                           |      |              |                         |  |
| Scenes  Apps  Developer credentials                                |                 |                |                  |                 | Instant Apps                  | Living Atlas                                                                  | Ma                       | P<br>ap Viewer                    |      |              |                         |  |
| > Tools<br>> Files<br>> Styles                                     |                 |                |                  |                 | Map Viewer Classic            | Maps for Adobe                                                                | Ma                       |                                   |      |              |                         |  |
| Notebooks<br>> Insights                                            |                 |                |                  |                 |                               |                                                                               |                          |                                   |      |              |                         |  |

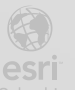

28

#### b. Crear un nuevo mapa

1. Hacer clic en el botón + Nuevo mapa para iniciar el proceso de creación.

2. En la ventana emergente, seleccionar la opción **Comenzar sin capas**, ya que utilizará la capa **Puentes** que ya se ha creado previamente.

| Mapas         |                                                                                                    |           |             |  |
|---------------|----------------------------------------------------------------------------------------------------|-----------|-------------|--|
|               |                                                                                                    |           |             |  |
| Mis mapas (0) |                                                                                                    |           |             |  |
| 0             | Crear un nuevo mapa                                                                                          |           | ×           |  |
|               | O Comenzar con capas nuevas<br>Crear un mapa y definir nuevas capas                                          |           |             |  |
|               | Comenzar por una plantilla de mapa<br>Crear un mapa utilizando una plantilla que contenga capas predefinidas |           |             |  |
|               | Comenzar sin capas<br>Crear un mapa nuevo y vacío y agregar capas más tarde                                  |           |             |  |
|               |                                                                                                    | Cancelar  | Siquiente → |  |
|               |                                                                                                    | Curicelal |             |  |
|               |                                                                                                    |           |             |  |

- 3. Hacer clic en Siguiente.
- Asignar el nombre Puentes IDU al mapa y seleccionar la carpeta IDU\_Datos como ubicación de almacenamiento. Esto ayuda a mantener los elementos organizados dentro del entorno de trabajo.
- 5. Hacer clic en Crear mapa para finalizar la creación.

| Asignar nombre al mapa y guardarlo                                                             |
|------------------------------------------------------------------------------------------------|
| 1. Titulo y guardar                                                                            |
| Crea un mapa vacío y a continuación agrega capas nuevas o existentes en la página Formularios. |
| Titulo del mapa                                                                                |
| Puentes IDU                                                                                    |
| Carpeta                                                                                        |
| E IDU_Datos                                                                                    |
|                                                                                                |
| Más información sobre la creación de mapas 🔯                                                   |
| Cancelar                                                                                       |
|                                                                                                |

#### c. Agregar la capa de puentes al mapa

1. En el panel lateral de **Formularios**, hacer clic en **Agregar capas** para incluir contenido en el mapa.

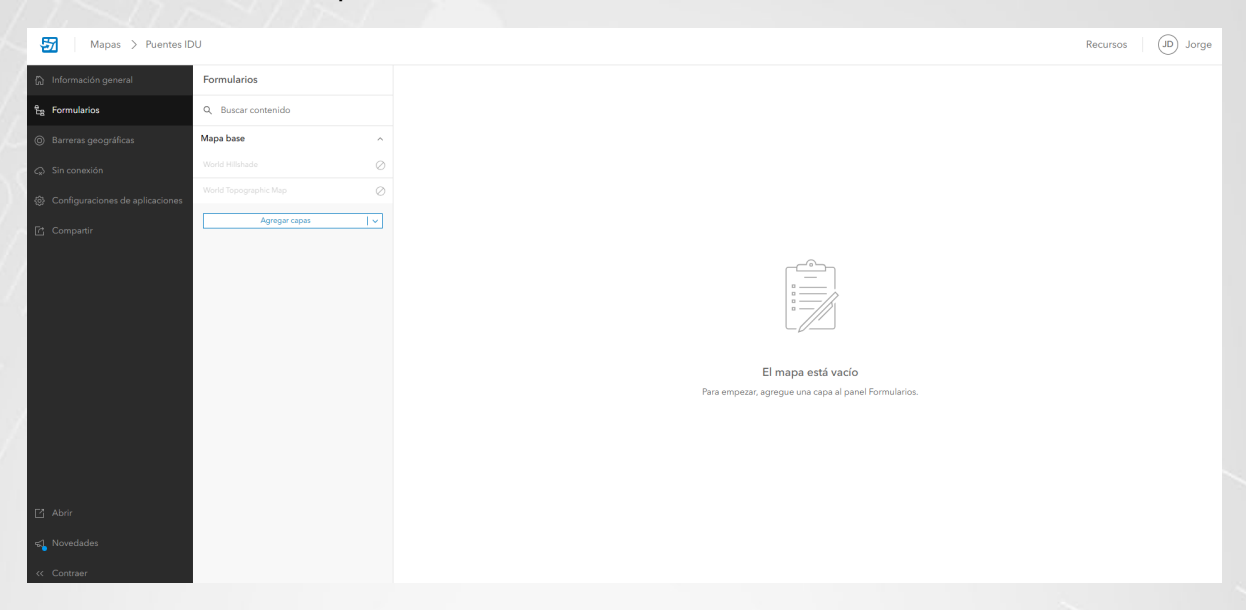

2. Buscar la capa **Puentes (Feature Layer)** dentro del contenido disponible, selecciónela y haga clic en **Agregar a mapa** y luego en **Guardar**. Esta capa contiene la información necesaria para realizar la actualización de los datos.

| Mapas > Puentes II                 | DU                       |           |                                                                           |
|------------------------------------|--------------------------|-----------|---------------------------------------------------------------------------|
| டு Información general             | Agregar capas            | ×         |                                                                           |
| ස් Formularios                     | Mi contenido             | ~         | Puentes ×                                                                 |
| Ø Barreras geográficas             | Q Buscar                 | 忭         | > Vista en miniatura                                                      |
| <i>C</i> <sub>∞</sub> Sin conexión | Puentes<br>Reature Layer |           | ✓ Información general                                                     |
| Configuraciones de aplicaciones    | Jorge Diaz               | + Agregar | Resumen                                                                   |
| 🗗 Compartir                        |                          |           | Capa de puentes de Bogota para la gestion y actualizacion de su estado en |
|                                    |                          |           | Propietario<br>JD Jorge Díaz                                              |
|                                    |                          |           | Uso compartido                                                            |
|                                    |                          |           | ප Propietario + ස් Grupos (1)                                             |
|                                    |                          |           | Elemento actualizado<br>2 dic 2024                                        |
|                                    |                          |           | 🕁 Agregar a favoritos                                                     |
|                                    |                          |           | > Descripción                                                             |
|                                    |                          |           | > Detalles                                                                |
| 🖸 Abrir                            |                          |           | Agregar a mapa                                                            |
| <↓ Novedades                       |                          |           | Ver artículo 🔀                                                            |
| 4. Contract                        | Guardar                  |           |                                                                           |
| Contraer                           | Cancelar                 |           |                                                                           |

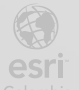

| Mapas > Puentes II                | DU            |           |
|-----------------------------------|---------------|-----------|
| බ් Información general            | Agregar capas | ×         |
| ਵਿ <sub>ਲੇ</sub> Formularios      | Mi conter     | nido v    |
| Barreras geográficas              | Q Buscar      | 491       |
| Q Sin conexión                    | Puentes       |           |
| ③ Configuraciones de aplicaciones | JO Jorge Díaz | + Agregar |
| Compartir                         |               |           |
|                                   |               |           |
|                                   |               |           |
|                                   |               |           |
|                                   |               |           |
|                                   |               |           |
|                                   |               |           |
|                                   |               |           |
|                                   |               |           |
|                                   |               |           |
| 🖸 Abrir                           |               |           |
| 📢 Novedades                       | Guar          | rd be     |
| << Contraer                       | Cano          | elar      |

#### d. Configurar los campos visibles en el formulario

1. En el panel de **Formularios**, seleccionar la capa **Puentes** y luego haga clic en el botón **Convertir elemento emergente**. Esto mostrará todos los campos disponibles en la capa.

| Mapas > Puentes IDU > Puentes   |                    |                                                                                          |       |  |  |  |  |  |
|---------------------------------|--------------------|------------------------------------------------------------------------------------------|-------|--|--|--|--|--|
| 🏠 Información general           | Formularios        | Formulario Plantillas                                                                    | ∽ ₽ ∽ |  |  |  |  |  |
| ਿੰ <sub>ਬ</sub> Formularios     | Q Buscar contenido |                                                                                          |       |  |  |  |  |  |
| Barreras geográficas            | Capas ^            |                                                                                          |       |  |  |  |  |  |
| 📿 Sin conexión                  | Puentes ①          |                                                                                          |       |  |  |  |  |  |
| Configuraciones de aplicaciones | Mapa base ~        | Comenzar a configurar un formulario para la capa                                         |       |  |  |  |  |  |
| [컵 Compartir                    | Agregar capas V    | Arrastrar campos y elementos de lormulario a este area o convertir el elemento emergente |       |  |  |  |  |  |
|                                 |                    |                                                                                          |       |  |  |  |  |  |
|                                 |                    |                                                                                          |       |  |  |  |  |  |

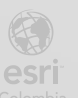

| 🛃 🛛 Mapas 🖒 Puentes IC          | DU > Puentes        |                                                  |                                          | Recursos                                                                            | ) Jorge   |
|---------------------------------|---------------------|--------------------------------------------------|------------------------------------------|-------------------------------------------------------------------------------------|-----------|
| று Información general          | Formularios         | Formulario Plantillas                            | (Formulario guardado en la capa) 🏷 🗁 🖺 🗸 | Generador de formularios                                                            |           |
| 😜 Formularios                   | Q. Buscar contenido |                                                  | î                                        | Número - Entero<br>Entero, por ejemplo, 1                                           | int       |
| ⊚ Barreras geográficas          | Capas ^             | Puentes                                          |                                          | Texto - Multilinea                                                                  |           |
| 😞 Sin conexión                  | Puentes •           | Estado                                           |                                          | Texto - Una sola línea                                                              |           |
| Configuraciones de aplicaciones | Mapa base 🗸         | Bueno     Becular                                |                                          | OPCIÓN                                                                              |           |
| 🖆 Compartir                     | Agregar capas 🛛 🗸 🗸 | Malo                                             |                                          | Cuadro combinado                                                                    | 12        |
|                                 |                     | Nivel de Puente                                  |                                          | Batones de opción<br>Recomendado para un máximo de 5 valores                        | ŧ         |
|                                 |                     | Sin valor     Primer Nivel Inferior              |                                          | Cambiar                                                                             | 8         |
|                                 |                     | ANivel                                           |                                          | DISEÑO                                                                              |           |
|                                 |                     | Primer Nivel Superior     Segundo Nivel Superior |                                          | Grupo                                                                               | 3003      |
|                                 |                     | Tercer Nivel Superior                            |                                          | Info                                                                                | <u>A3</u> |
|                                 |                     | PK_ID_Puente                                     |                                          | Campos<br>Los campos almacenan valores dentro de la capa                            | ~         |
|                                 |                     | Código de Identificación Vial                    |                                          | Registros relacionados                                                              | Ý         |
|                                 |                     |                                                  |                                          | Configuración de formulario                                                         | ^         |
| Abrir                           |                     | Uso                                              |                                          | VALORES DE CAMPO                                                                    |           |
| ≪ <mark>_</mark> Novedades      |                     | Sin valor                                        | v                                        | Conservar valores cuando los campos se ocultan con reg<br>visibilidad condicionales | glas de   |
| << Contraer                     |                     |                                                  |                                          |                                                                                     |           |

2. Revise los campos y elimine aquellos que no son necesarios para el proceso de actualización. Solo se mantendrán los campos relevantes: Estado, Localidad, Uso y Nivel de Puente.

| Formulario              | Plantillas           | Formulario guardado en la capa 🕤 🔿 🗒 |
|-------------------------|----------------------|--------------------------------------|
| O Ma                    | alo                  |                                      |
| * Rec                   | querido              |                                      |
|                         |                      |                                      |
| Nivel                   | de Puente            |                                      |
| <ul> <li>Sin</li> </ul> | n valor              |                                      |
| O Prin                  | imer Nivel Inferior  |                                      |
| _ A1                    | Nivel                |                                      |
| O Prin                  | imer Nivel Superior  |                                      |
| O Se                    | gundo Nivel Superior | _                                    |
| 🔿 Ter                   | rcer Nivel Superior  | Eliminar                             |
| PK_ID                   | D_Puente             |                                      |

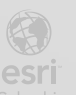

| Formulario                            | Plantillas                                                                                                    |                                                              | Formulari                              | o guardado en la capa 🗧                                                                                         |                |
|---------------------------------------|----------------------------------------------------------------------------------------------------|--------------------------------------------------------------|----------------------------------------|----------------------------------------------------------------------------------------------------|----------------|
| <ul> <li>Ma</li> <li>★ Re</li> </ul>  | alo<br>querido                                                                                                    |                                                              |                                        |                                                                                                    |                |
| Nivel<br>Sir<br>Al<br>Pri<br>Se<br>Te | l de Puente<br>n valor<br>imer Nivel Inferior<br>Nivel<br>imer Nivel Superior<br>agundo Nivel Superior<br>rcer Nivel Superior |                                                              |                                        | Elimin                                                                                                    | ar             |
| Códi                                  | go de Identificación Vi                                                                                                    | al                                                           |                                        | <u></u>                                                                                                    |                |
| Mapas > Puentes                       | IDU > Puentes                                                                                                    |                                                              |                                        | Recursos (                                                                                                    | JD Jorge       |
|                                       | Formularios                                                                                                    | Formulario Plantillas                                        | Formulario guardado en la capa 🗎 🖯 🗎 🗸 | Generador de formularios                                                                                        |                |
| Es Formularios                        | Q Buscar contenido                                                                                                    |                                                              |                                        | Elementos de formulario                                                                                         |                |
|                                       | Puentes •                                                                                                    | Puentes                                                      |                                        | Código de barrar                                                                                                | 50             |
|                                       | Mapa base 🗸                                                                                                    | Estado                                                       |                                        | Eastern kern                                                                                                    |                |
|                                       | Agregar capas V                                                                                                    | Regular                                                      |                                        | Picha y nora                                                                                                    |                |
|                                       |                                                                                                    | * Requerido                                                  |                                        | Decimal, por ejemplo, 1,2                                                                                       | 123            |
|                                       |                                                                                                    | Nivel de Puente                                              |                                        | Número - Entero<br>Entero, por ejemplo, 1                                                                       | int            |
|                                       |                                                                                                    | <ul> <li>Sin valor</li> <li>Primer Nivel Inferior</li> </ul> |                                        | Texto - Multilínea                                                                                              |                |
|                                       |                                                                                                    | A Nivel Primer Nivel Superior                                |                                        | Texto - Una sola línea                                                                                          |                |
|                                       |                                                                                                    | Segundo Nivel Superior                                       |                                        | OPCIÓN                                                                                                    |                |
|                                       |                                                                                                    |                                                              |                                        |                                                                                                    |                |
|                                       |                                                                                                    |                                                              |                                        | Cuadro combinado                                                                                                | 1              |
|                                       |                                                                                                    | Uso<br>Sin valor                                             | *                                      | Cuadro combinado<br>Botones de opción<br>Reconsectado para un máximo de 5 valores                               | 12             |
|                                       |                                                                                                    | Uso<br>Sin valor                                             | *                                      | Cuadro combinado<br>Botones de opción<br>Recontendado para un máximo de Sivalores                               | 1              |
|                                       |                                                                                                    | Uso<br>Sin valor<br>Localidud<br>Sin valor                   | ۲                                      | Cuadro combinado<br>Botones de opción<br>Recomendado para un máximo de 5 valores<br>Cambiar<br>DISEÑO           | 1              |
|                                       |                                                                                                    | Uko<br>Sin valor<br>Localidad<br>Sin valor                   | •                                      | Cuadro combinado<br>Botores de epción<br>Ricconenciado para un máximo de 5 valores<br>Cambar<br>DESEÑO<br>Grupo | 11             |
|                                       |                                                                                                    | Uko<br>Sin valor<br>Localidad<br>Sin valor                   | •                                      | Cuadro combinado Botones de opción Recomendado para un málemo de 5 valores Cambiar Disteñio Grupo Info          | 11<br>11<br>00 |

3. La eliminación de los campos innecesarios asegura que el formulario sea más claro y eficiente para los usuarios en el trabajo de campo.

#### e. Agrupar campos en el formulario

 Dado que el enfoque del trabajo de campo es actualizar el campo Estado del puente, los campos adicionales, aunque útiles, no son prioritarios. Por ello, agruparemos los campos Nivel de Puente, Uso y Localidad en una sección para mayor organización.

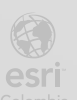

2. En el panel de **Generador de formularios**, seleccionar la opción **Grupo** en la sección de diseño y agregarlo al formulario (halando y soltando sobre el formulario).

| Formularios        | Formulario Plantillas                                        | Formulario guardado en la capa 🕤 🗗 🖌 | Generador de formularios                                     |             |
|--------------------|--------------------------------------------------------------|--------------------------------------|--------------------------------------------------------------|-------------|
| Q Buscar contenido |                                                              |                                      | Fecha y hora                                                 | <b>^</b>    |
| Capas ^            | Puentes                                                      |                                      | Número - Doble<br>Decimal, por ejemplo, 1,2                  | 129         |
| Mapa base 🗸 🗸      | Estado<br>Bueno                                              |                                      | Número - Entero<br>Entero, por ejemplo, 1                    | int         |
| Agregar capas 🛛 🗸  | C Malo                                                       |                                      | Texto - Multilínea                                           | X           |
|                    | * Requerido                                                  |                                      | Texto - Una sola línea                                       | E           |
|                    | Nivel de Puente                                              |                                      | OPCIÓN                                                       |             |
|                    | <ul> <li>Sin valor</li> <li>Primer Nivel Inferior</li> </ul> |                                      | Cuadro combinado                                             | ' <u>=</u>  |
|                    | A Nivel Primer Nivel Superior Secunda Nivel Superior         |                                      | Botones de opción<br>Recomendado para un máximo de 5 valores | 0<br>8<br>0 |
|                    | Jegunder Viver Superior     Tercer Nivel Superior            |                                      | Cambiar                                                      |             |
|                    | Uso                                                          |                                      | DISEÑO                                                       |             |
|                    | Sin valor                                                    | Ψ                                    | Grupo                                                        |             |
|                    | Localidad                                                    |                                      | Info                                                         | <u>A</u> E  |
|                    | Sin valor                                                    | <b>v</b>                             | Campos<br>Los campos almacenan valores dentro de la capa     | ^           |
|                    |                                                              |                                      | Agregar todos (7)                                            | Eliminar    |
|                    |                                                              |                                      | Q Buscar campos                                              |             |
|                    |                                                              |                                      | PK_ID_Puente                                                 | int .       |

- 3. Arrastrar los campos Nivel de Puente, Uso y Localidad dentro del grupo creado.
- 4. Asignar el nombre **Información adicional** al grupo, indicando que contiene datos secundarios para contextualizar el estado del puente. Para este cambio, ubíquese en el panel derecho y encontrará en panel de configuración.

| Mapas > Puentes ID                                                                             | DU > Puentes                                  |                                                                               |                                          | Recursos                                                                       | Jorge |
|------------------------------------------------------------------------------------------------|-----------------------------------------------|-------------------------------------------------------------------------------|------------------------------------------|--------------------------------------------------------------------------------|-------|
| 🛱 Información general                                                                          | Formularios                                   | Formulario Plantillas                                                         | (Formulario guardado en la capa) 🕤 🗁 🖺 ∨ | Propiedades                                                                    | ×     |
| E Formularios                                                                                  | Q. Buscar contenido                           |                                                                               | Â                                        | Formato                                                                        | ^     |
| Ø Barreras geográficas                                                                         | Capas ^                                       | Puentes                                                                       |                                          | Nombre de visualización*<br>Informacion adicional                              |       |
| <ul> <li>G Sin conexión</li> <li>Configuraciones de aplicaciones</li> <li>Compartir</li> </ul> | Vuentes •<br>Mapa base ·<br>Agregar capas · · | Estado<br>O Bueno<br>Aegular<br>Malo<br>* Requerido                           |                                          | Tipo de entrada<br>Grapo<br>Descripción                                        |       |
|                                                                                                |                                               | Informacion adicional 3                                                       |                                          | Expandir estado inicial                                                        |       |
|                                                                                                |                                               | Nivel de Puente San valor Primer Navel Inferior A Nivel Primer Navel Superior | 0                                        | Lógica<br>Definir comportamiento dinúmico con expresiones de Arcade<br>Visible | ¢     |
|                                                                                                |                                               | Segundo Nivel Superior<br>Tercer Nivel Superior                               |                                          |                                                                                |       |
|                                                                                                |                                               | Uso<br>Sin valor                                                              | Ţ                                        |                                                                                |       |
| Abrir                                                                                          |                                               | Localidad                                                                     |                                          |                                                                                |       |
| न्द्र Novedades                                                                                |                                               |                                                                               |                                          |                                                                                |       |
| << Contraer                                                                                    |                                               |                                                                               |                                          |                                                                                |       |

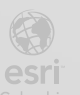

| Mapas > Puentes IDU > Puentes                                                                                                    |                                                                                                    | Guardar en mapa                                                                                   | Recursos (JD) Jorge                          |
|----------------------------------------------------------------------------------------------------|----------------------------------------------------------------------------------------------------|---------------------------------------------------------------------------------------------------|----------------------------------------------|
| Información general     Formularios                                                                                                    | Formulario Plantillas                                                                                                    | Formulario guardado en la capa ) 🕤 🗅 🖀 🗸                                                          | Propiedades ×                                |
| Eg. Formularios     Q. Buscar contexido       Image: Barresa geograficas     Capas       Image: Sin conesión     Nerres       Image: Configuraciones de aplicaciones     Mapa base       Image: Compart?     Image: Configuraciones (Image: Compart)                                                                              | Puentes Estado Berno Regular Mice Regular Regular Regu |                                                                                                   | Formato       ^         Nome do insidiación* |
| Cotteer     Bueno     Regular     Guardando cambios     Re     Al hacer clic en el botón     guardan en este mapa e     continuar guardando el     Ni     Para reutilizar el formulario     menú desplegable situado junto     capa. Más información     Do volver a mostrar     Segundo Nivel Superior     Tercer Nivel Superior | en el mapa<br>o Guardar en mapa, los ca<br>en lugar de hacerlo en la o<br>mapa?<br>en otros mapas que contengan la<br>o al icono de almacenamiento y se<br>Cancelar                                                                                                    | x<br>mbios se<br>capa. ¿Desea<br>capa, haga clic en el<br>eleccione Guardar en<br>Guardar en mapa |                                              |

#### 5. Hacer clic en Guardar formulario para conservar la configuración realizada.

#### f. Verificar el mapa en ArcGIS Online

- 1. Regresar a la pestaña **Contenido** en ArcGIS Online.
- 2. En la barra izquierda, seleccionar la carpeta IDU\_Datos.
- 3. Verificar que el mapa web **Puentes IDU** aparezca en la lista de contenido.

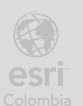

Este mapa ahora está configurado para que los trabajadores de campo actualicen el estado de los puentes desde la aplicación Field Maps.

#### Paso 8: Configurar la simbología para la capa Puentes del mapa web

En este paso se aplicará simbología a la capa Puentes basada en el atributo Estado.

- a. Abrir el mapa web en el Visor de Mapas (Map Viewer):
  - 1. Desde la pestaña **Contenido** de ArcGIS Online, ubicar la carpeta **IDU\_Datos** donde se encuentra almacenado el mapa web llamado **Puentes IDU**.
  - 2. Seleccionar los tres puntos junto al nombre del mapa web y elegir la opción **Abrir en Map Viewer**.

| Classic     |
|-------------|
| 0100010     |
|             |
| Designer    |
|             |
|             |
|             |
|             |
| n<br>n<br>n |

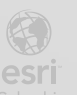

- b. Seleccionar la capa para personalizar la simbología:
  - 1. Una vez abierto el mapa web en el **Visor de Mapas**, identificar la lista de capas en el panel lateral izquierdo.
  - 2. Seleccionar la capa **Puentes** para desplegar el **Panel de Propiedades** en el lado derecho.

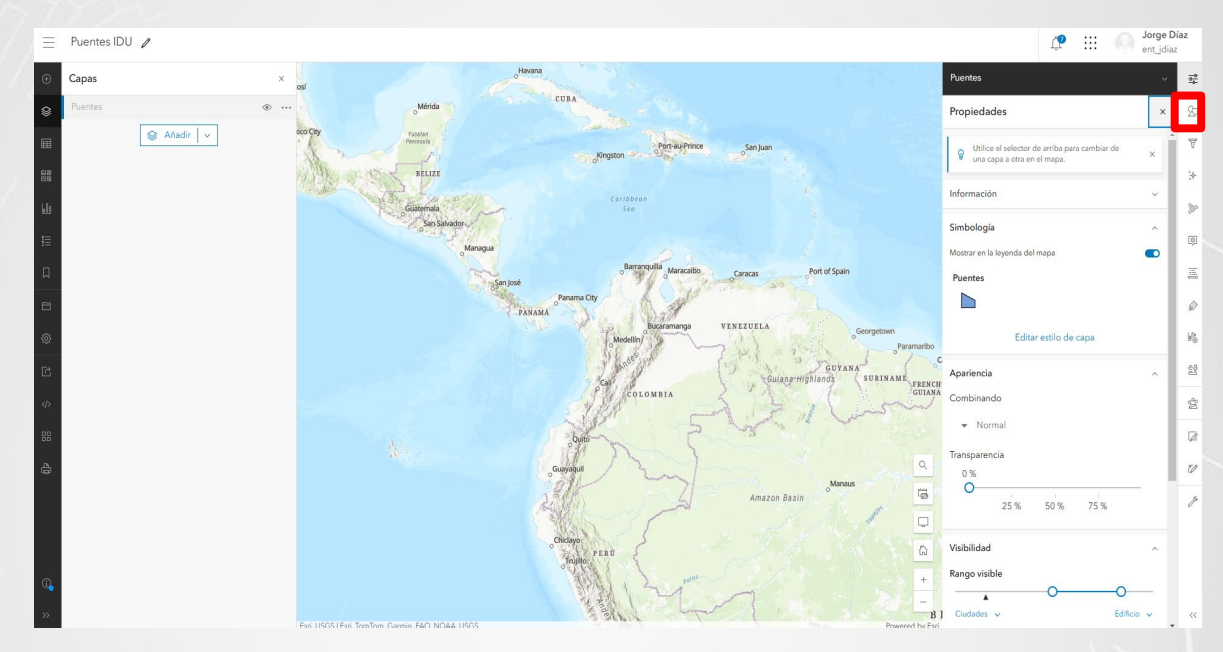

#### c. Configurar la simbología de la capa:

- 1. En el **Panel de Propiedades**, seleccionar el botón **Estilos** para abrir el **Panel de Estilos** de la capa.
- 2. Hacer clic en el botón + Campo y seleccionar el atributo que definirá la simbología.

|                |                   | Puentes                                                                                                 | ~     | 00- |  |
|----------------|-------------------|----------------------------------------------------------------------------------------------------|-------|-----|--|
|                |                   | Estilos                                                                                                 | ×     | 27  |  |
|                |                   | 1                                                                                                    |       | 7   |  |
|                |                   | Elegir atributos                                                                                        |       | :+- |  |
|                |                   | Seleccione los campos que desea representar en el mapa. El<br>afectará cómo se aplican algunos estilos. | orden | œ۰  |  |
|                |                   | + Campo + Expresión                                                                                     |       | ¢   |  |
|                |                   | <ul> <li>Agregue un campo para iniciar la representación<br/>cartográfica inteligente.</li> </ul>       | ×     | Æ   |  |
|                |                   | 2                                                                                                    |       | Ø   |  |
|                |                   | Elegir un estilo                                                                                        | 0.5   | 66  |  |
|                |                   |                                                                                                    |       | Ē   |  |
|                |                   |                                                                                                    |       | 22  |  |
|                |                   | Opciones de estilo                                                                                      |       |     |  |
|                |                   |                                                                                                    |       | 7D  |  |
|                |                   |                                                                                                    |       | Je  |  |
|                |                   |                                                                                                    |       |     |  |
|                |                   |                                                                                                    |       |     |  |
| ET             | INSTITUTO DE      | 1 Listo Cancelar                                                                                        |       | <<  |  |
|                | DESARROLLO URBANO | BOGOT/                                                                                                  |       |     |  |
| DE BOGOTÁ D.C. |                   | -                                                                                                    |       |     |  |

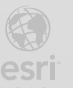

3. Escoger el campo **Estado** y pulsar **Agregar**. Este campo permite mostrar el estado del puente (Bueno, Regular o Malo).

|            | PL  | ientes                        |          | ~    | <u>0</u> 0-                             |
|------------|-----|-------------------------------|----------|------|-----------------------------------------|
|            | Es  | stilos                        |          | ×    | 87                                      |
|            | Sel | eccionar campos               |          | ×    | ₹.                                      |
|            | Q   | Campos de búsqueda            |          |      |                                         |
|            |     | Código de Identificación Vial |          | 1    | Or                                      |
|            |     | Uso                           |          | (i)  | Q                                       |
|            |     | Nivel de Puente               |          | (i)  | Ξ                                       |
|            |     | Localidad                     |          | 1    | Ø                                       |
|            |     | Via que cruza                 |          | 0    | u[n                                     |
|            |     | Malla Vial                    |          | (1)  | ĒŔ                                      |
| 07         |     | Tipo de suelo                 |          | 1    | ~~~~~~~~~~~~~~~~~~~~~~~~~~~~~~~~~~~~~~~ |
|            |     | Cuerpo de agua que cruza      |          | 0    | Å                                       |
|            |     | Ubicacion                     |          | 0    |                                         |
|            |     | Shape_Area                    |          | 1    | U                                       |
|            |     | Shape_Length                  |          | (i)  | Ż                                       |
|            | ~   | Estado                        |          | í) . |                                         |
|            |     | Agregar                       | Cancelar |      |                                         |
| <b>3</b> ] |     | Listo                         | Cancelar |      | <<                                      |

- d. Asignar colores a las categorías de simbología:
  - 1. En el apartado Elegir un estilo, seleccionar la opción Tipos (símbolos únicos).

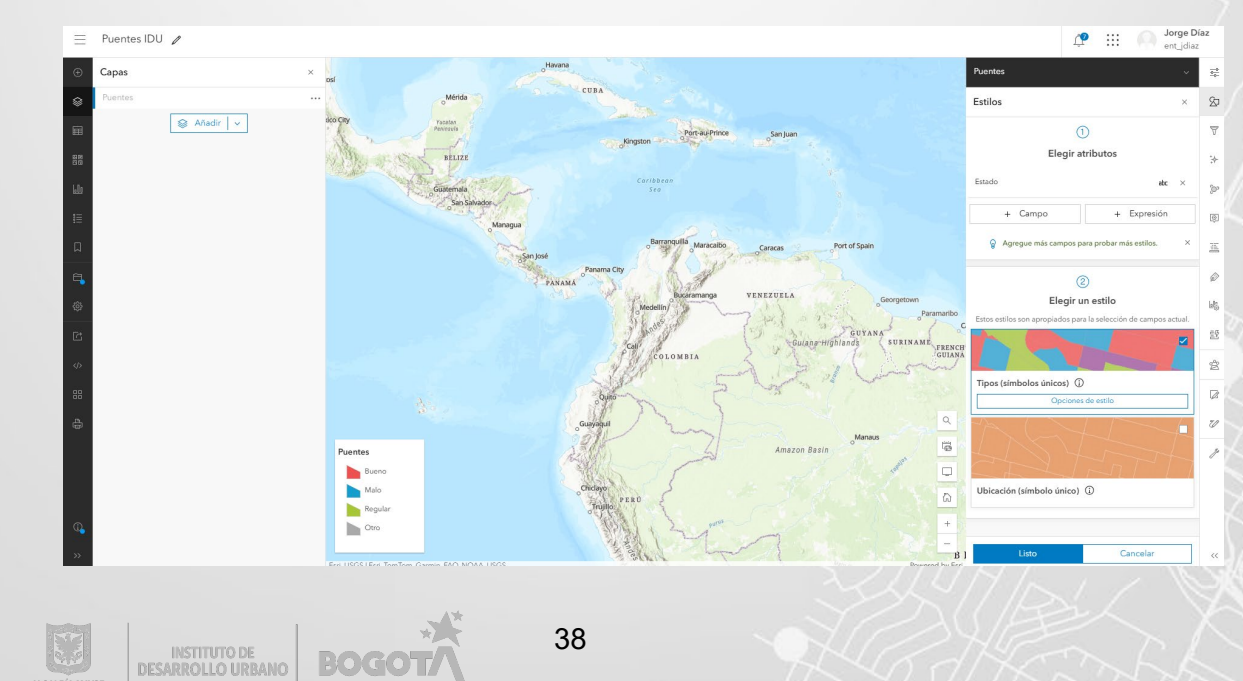

- 2. Acceder a Opciones de estilo para personalizar los colores de las categorías:
  - Malo: Asignar el color rojo para indicar alerta.
  - **Regular:** Asignar un color como **amarillo**.
  - Bueno: Asignar un color como verde.
- 3. Configurar los colores deseados y pulsar Listo para aplicar los cambios.

|            | Puentes                     |            | <u>0</u> |
|------------|-----------------------------|------------|----------|
|            | < Opciones de estilo        |            | 27       |
|            | Tipos (símbolos únicos)     | ^          | 7        |
|            | Estilo de símbolo           |            | *        |
|            |                             | /          | ŝ        |
|            | Mostrar entidades por orden | de valor O | 2        |
|            | Estado                      |            | Ó        |
|            | : Título                    | 0          | Ξ        |
| Cambia     | r símbolo 📄 Bueno           | 0          | Ø        |
| Paramaribo | 🗄 🗖 🕨 Malo                  | 0          | ©∎,      |
| FRENCH     | 🗄 🗋 ┢ Regular               | 0          | ĒĒ       |
| GUIANA     | 🗢 🖿 Otro                    | 77         | 2        |
|            | Sin valores                 | 77         |          |
| 9          | Transparencia por atributo  | v          | U        |
| 6          |                             |            | Þ        |
| -          |                             |            |          |
| ŵ          |                             |            |          |
| +          |                             |            |          |
| — в 1      | Listo                       | Cancelar   | ~~       |

#### e. Guardar los cambios:

1. Finalizar la configuración de la simbología seleccionando nuevamente **Listo** en el panel de estilos.

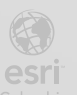

|                                                                      | Puentes                                        | ~  | <u></u> |
|----------------------------------------------------------------------|------------------------------------------------|----|---------|
| 1                                                                    | < Opciones de estilo                           |    | 52      |
| Estilo de símbolo ×                                                  | Tipos (símbolos únicos)                        | ^  | Ā       |
| Símbo Seleccionar color ×                                            | Estilo de símbolo                              |    | ⇒       |
| 0                                                                    | Master antida das en ender de volar.           |    | )<br>Dr |
|                                                                      | Mostrar entidades por orden de valor<br>Estado | 0  | ¢       |
|                                                                      |                                                | 0  | Ξ       |
| Trans                                                                | Bueno                                          | 0  | ø       |
| O# f00707                                                            | 🗄 🔲 🖿 Malo                                     | 0  | uls     |
| Color RGB HSV                                                        | 🗄 🗌 ┢ Regular                                  | 0  | Ē       |
|                                                                      | Otro                                           | 77 | ź       |
| Transt Guardado - +                                                  | Sin valores                                    | 77 | Ø       |
| Ancha                                                                | Transparencia por atributo                     | ~  | 7D      |
|                                                                      |                                                |    | ß       |
| <ul> <li>Ajustar automaticamente el ancho</li> <li>Patrón</li> </ul> |                                                |    |         |
| v                                                                    |                                                |    |         |
|                                                                      |                                                |    |         |
| B ]                                                                  | Listo Cancelar                                 |    | <<      |

2. En el panel lateral izquierdo, seleccionar la opción **Guardar y abrir** para guardar los cambios realizados al mapa web.

|                    | $\equiv$  | Puentes IDU     | P            |   |
|--------------------|-----------|-----------------|--------------|---|
|                    | ŧ         | Capas           |              | × |
|                    | \$        | Puentes         |              |   |
|                    |           |                 | 📚 Añadir 🗸 🗸 |   |
|                    | 22        |                 |              |   |
|                    | 600       |                 |              |   |
|                    | ≣         |                 |              |   |
|                    |           |                 |              |   |
|                    | a,        | Guardar y abrir |              |   |
|                    | ŵ         |                 |              |   |
|                    | C         |                 |              |   |
|                    |           |                 |              |   |
|                    | 88        |                 |              |   |
|                    | ÷         |                 |              |   |
|                    |           |                 |              |   |
|                    |           |                 |              |   |
|                    | ~         |                 |              |   |
|                    | <b></b>   |                 |              |   |
|                    | ·"        | *               |              |   |
|                    | *)<br>17/ |                 | 40           |   |
| JELU UKBANU T DOGO |           |                 |              |   |

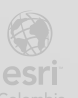

#### f. Uso del mapa en Field Maps:

- 1. El mapa configurado estará disponible para su uso en la aplicación **Field Maps** en dispositivos móviles.
- Al seleccionar un puente dentro de la aplicación, se mostrarán todos los atributos asociados. No obstante, al pulsar Editar, únicamente estarán visibles el campo Estado y el grupo Información adicional (Localidad, Uso, Nivel de Puente) para realizar actualizaciones necesarias.

Con esta configuración, el equipo de campo tendrá acceso a una herramienta optimizada para actualizar el estado de los puentes y consultar información adicional según los requerimientos del trabajo.

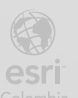

#### Paso 9: Crear un Mapa Web para Consulta y Compartir Mapas con Grupos

En este paso se creará un nuevo mapa web para consulta, configurado con la vista "Puentes\_Consulta", y se compartirán los mapas web "Puentes IDU" y "Puentes IDU Consulta" con los grupos correspondientes. Este flujo garantiza que cada grupo tenga acceso exclusivo a las funcionalidades según sus permisos.

#### a. Crear un nuevo mapa web para consulta

- 1. Acceda a la pestaña Contenido en ArcGIS Online y localice la carpeta IDU\_Datos.
- 2. En el menú desplegable junto a Puentes IDU, seleccione Abrir en Map Viewer Classic.

| 1-4, total: 4    |                                  |              | 🖬 Tabla 📃 Fecha de modificación |
|------------------|----------------------------------|--------------|---------------------------------|
| Título 🗸         |                                  | Modificado 👻 |                                 |
| Puentes_Consulta | 🧏 Feature Layer (alojado, vista) | 3 dic 2024   | A + A Previsualización ····     |
| Puentes          | 🧏 Feature Layer (alojado)        | 3 dic 2024   | A + A Previsualización ····     |
| Puentes IDU      | 💽 Web Map                        | 3 dic 2024   | A + B Previsualización ····     |
| Puentes          | File Geodatabase                 | 3 dic 2024   | Ver detalles                    |
|                  |                                  |              | Abrir en Map Viewer Classic     |
|                  |                                  |              | Abrir en Map Viewer             |
|                  |                                  |              | Abrir en Web Editor             |
|                  |                                  |              | Abrir en Field Maps Designer    |
|                  |                                  |              | Abrir en ArcGIS Pro             |
|                  |                                  |              | Abrir en ArcMap                 |
|                  |                                  |              | Categorizar                     |
|                  |                                  |              | Agregar a favoritos             |

 Dentro del visor, elimine la capa **Puentes** seleccionándola en el panel de contenido y haciendo clic en **Quitar**.

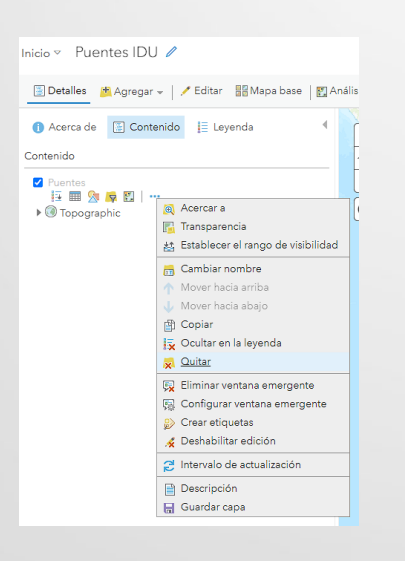

#### 4. Agregue la capa Puentes\_Consulta:

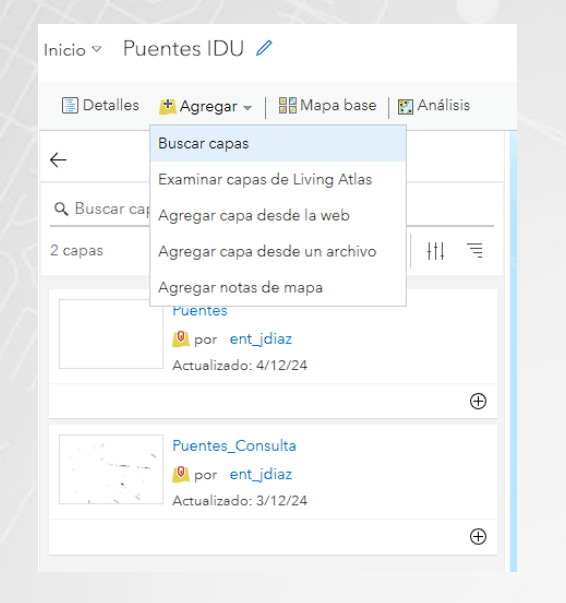

- i. Haga clic en Agregar > Buscar capas.
- ii. Seleccione la capa **Puentes\_Consulta** y haga clic en **Agregar al mapa**.
- 5. Guarde el mapa con el nombre Puentes IDU Consulta.

| Inicio                                             | tes IDU 🥒                            |                         |
|----------------------------------------------------|--------------------------------------|-------------------------|
| 📱 Detalles 🛛 💾                                     | Agregar 👻 🛛 🚟 Mapa base 🛛 💽 Análisis | 🔒 Guardar 👻 📾 C         |
| Acerca de     Contenido                            | Contenido                            | Guardar<br>Guardar como |
| <ul> <li>Puentes Con</li> <li>Topograph</li> </ul> | hic O                                |                         |
| Guardar r                                          | napa                                 |                         |
| Título:                                            | Puentes IDU Consulta                 |                         |
| Categorías:                                        | + Asignar categoría ∨                |                         |
| Etiquetas:                                         | IDU X Field Maps X Agregar etiquetas |                         |
| Resumen:                                           |                                      |                         |
| Guardar en<br>carpeta:                             | IDU_Datos 🔹                          |                         |
|                                                    | GUARDAR MAPA CANCELAR                |                         |

i. Complete los campos:

Título: Puentes IDU Consulta

Categorías: Asigne categorías relacionadas con el proyecto (IDU, Field Maps). Carpeta: IDU\_Datos.

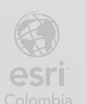

ii. Haga clic en Guardar mapa.

#### b. Compartir mapas web con grupos

- 1. Localice los mapas Puentes IDU y Puentes IDU Consulta en la pestaña Contenido.
- 2. Para Puentes IDU, haga clic en los tres puntos junto al título y seleccione Compartir:

| Seleccionado: 1 👻 1-                    | -5, total: 5                    | 🖸 Compartir 🔂 Eliminar Más  | 🗸 🖬 Tabla | 🗐 Fecha de modificación |
|-----------------------------------------|---------------------------------|-----------------------------|-----------|-------------------------|
| Título                                  | •                               | Modificado 🔫                |           |                         |
| Puentes IDU Consulta                    | 💽 Web Map                       | 4 dic 2024                  | <b>a</b>  | Previsualización ····   |
| Puentes IDU                             | 💽 Web Map                       | 4 dic 2024                  | å + Å     | Previsualización ····   |
| Puentes                                 | 🤷 Feature Layer                 | (alojado) 4 dic 2024        | å + å     | Previsualización ····   |
| Puentes_Consulta                        | 🤷 Feature Layer                 | (alojado, vista) 3 dic 2024 | å + å     | Previsualización ····   |
| Puentes                                 | File Geodatab                   | ase 3 dic 2024              | <b>a</b>  | Previsualización ····   |
| Uso compartido de grupo                 |                                 |                             | ×         |                         |
| Q buscar grupos                         |                                 |                             | A         |                         |
| Filtros                                 | Seleccionado: 1 👻 1-2, total: 2 | 1                           | Título    |                         |
| > Propietario                           | I IDU_Consulta                  | R                           | evertir   |                         |
| Configuración de pertenencia a<br>grupo |                                 | Color convertile 1/1 de     |           |                         |
| > Los miembros actuales son de          |                                 | Se han compartido 1/1 ele   | mentos    |                         |
| > Grupos especiales                     |                                 |                             |           |                         |
| > Fecha de modificación                 |                                 |                             |           |                         |
| > Fecha de creación                     |                                 |                             |           |                         |
|                                         |                                 |                             |           |                         |
|                                         |                                 |                             |           |                         |
|                                         |                                 |                             |           |                         |
|                                         |                                 |                             |           |                         |
|                                         |                                 |                             |           |                         |
|                                         |                                 |                             |           |                         |
|                                         |                                 | Adlear                      | Cancelar  |                         |
|                                         |                                 | Apricar                     | Conceller |                         |

- i. En la ventana de configuración de uso compartido, seleccione el grupo **IDU\_Edición**.
- ii. Haga clic en **Aplicar** y **Guardar**.
- 3. Para **Puentes IDU Consulta**, repita el proceso anterior, seleccionando únicamente el grupo **IDU\_Consulta**.
- 4. Verifique los permisos:
  - i. Acceda a la pestaña **Grupos** y seleccione **IDU\_Consulta**. Confirme que contiene el mapa **Puentes IDU Consulta** y la capa **Puentes\_Consulta**.

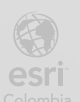

ii. En IDU\_Edición, confirme que el grupo contiene el mapa Puentes IDU y la capa Puentes.

#### c. Confirmación de configuraciones

- 1. Verifique que el usuario **Estudiante01.co** (miembro de **IDU\_Consulta**) puede acceder al mapa **Puentes IDU Consulta** y visualizar la capa **Puentes\_Consulta** sin opciones de edición.
- 2. Confirme que el usuario **Estudiante02.co** (miembro de **IDU\_Edición**) puede acceder al mapa **Puentes IDU**, con capacidad para editar la capa **Puentes**.

Con esta configuración, los permisos se gestionan de manera precisa, garantizando que los usuarios accedan exclusivamente a las funcionalidades asignadas a sus roles.

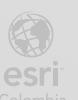

## Paso 10: Uso de la aplicación Field Maps para confirmar permisos de visualización y edición

Se probará el mapa web desde la aplicación Field Maps con usuarios de consulta y edición.

#### a. Acceso inicial con usuario de solo visualización

- 1. Abra la aplicación Field Maps en su dispositivo móvil.
- 2. En la pantalla principal, inicie sesión seleccionando Iniciar sesión con ArcGIS Online.
- Ingrese las credenciales del usuario Estudiante01.co (en su caso, para el usuario que agregó en el grupo de visualización o solo consulta) la creación del contenido y confirme la conexión.

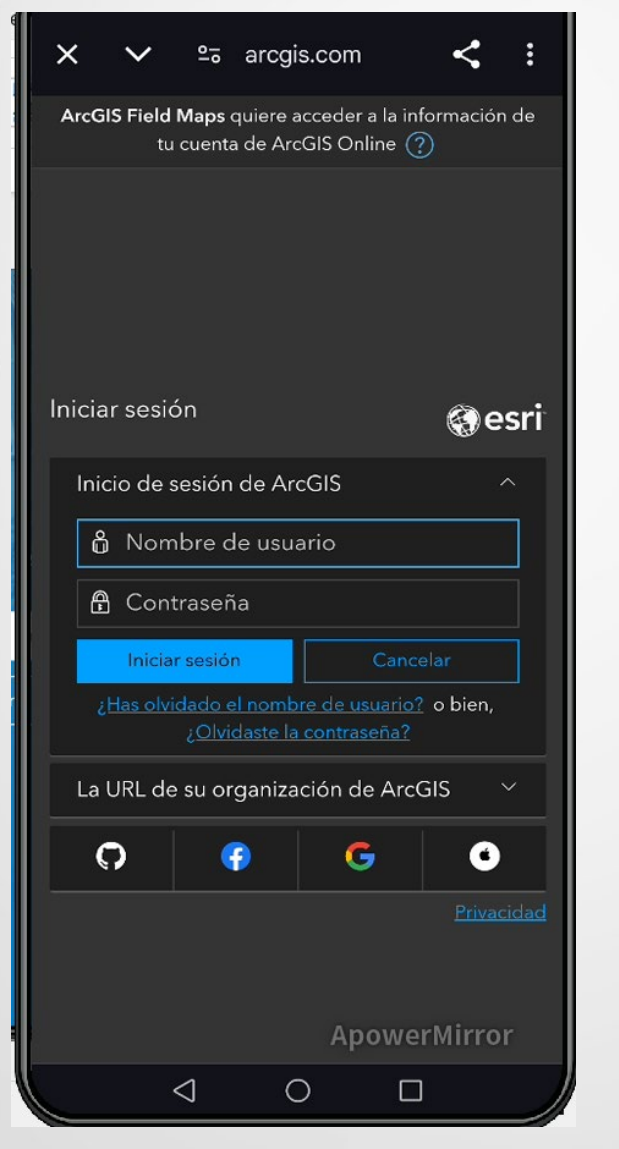

BOGC

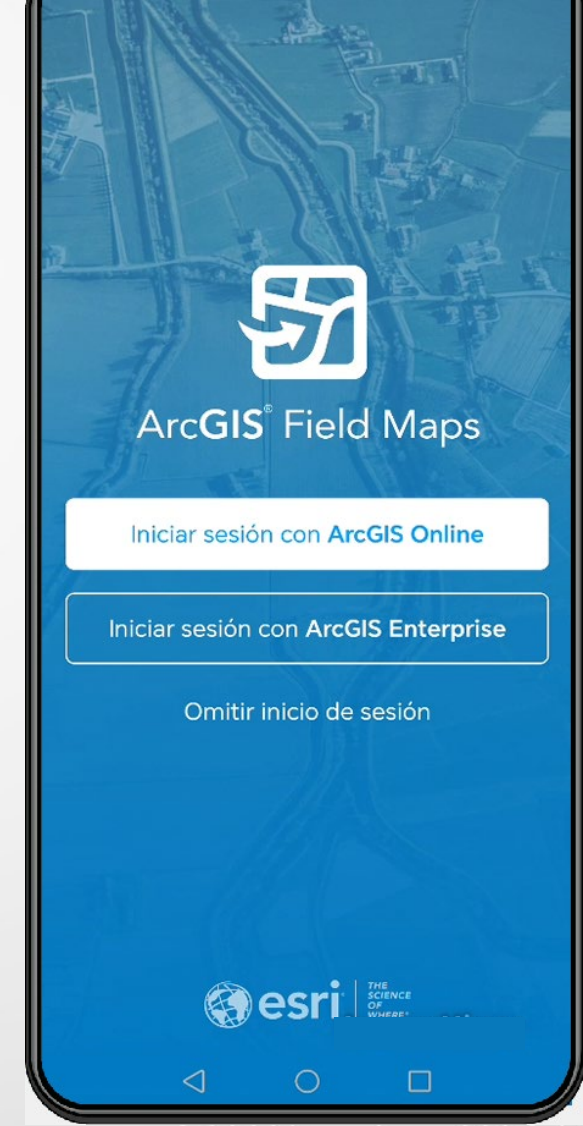

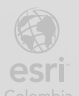

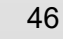

4. Una vez conectado, verifique el usuario activo tocando el botón con el símbolo de usuario en la esquina superior derecha. En este caso, debe aparecer el nombre del perfil.

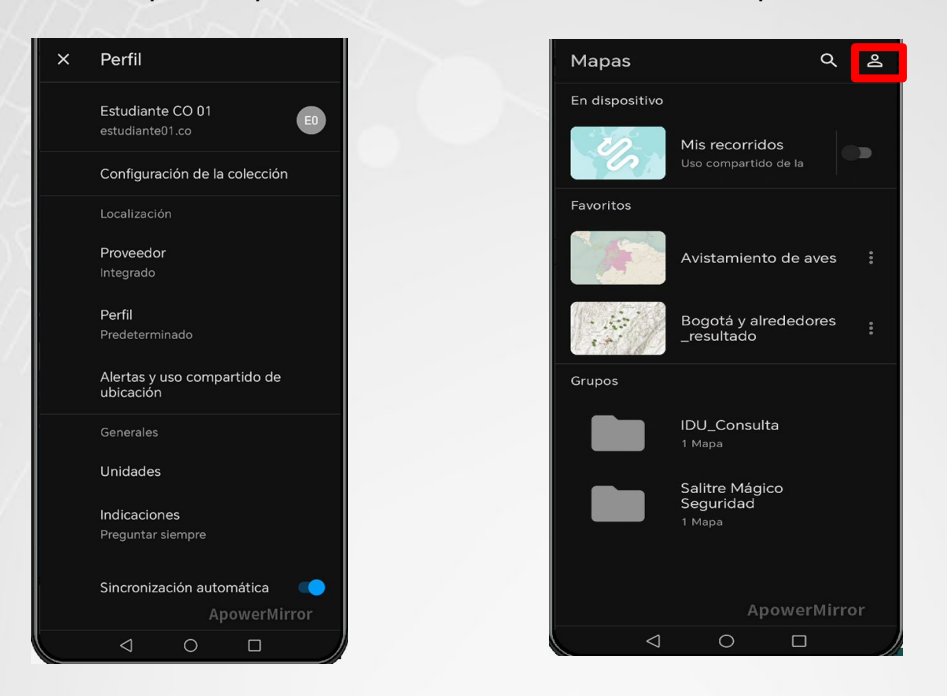

#### b. Acceso al mapa Puentes IDU Consulta

- 1. En la pantalla principal de Field Maps, localice la sección **Grupos** (normalmente se ubica en la parte inferior).
- 2. Seleccione el grupo IDU\_Consulta.
- 3. Busque y abra el mapa web Puentes IDU Consulta tocando sobre su ícono.

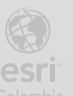

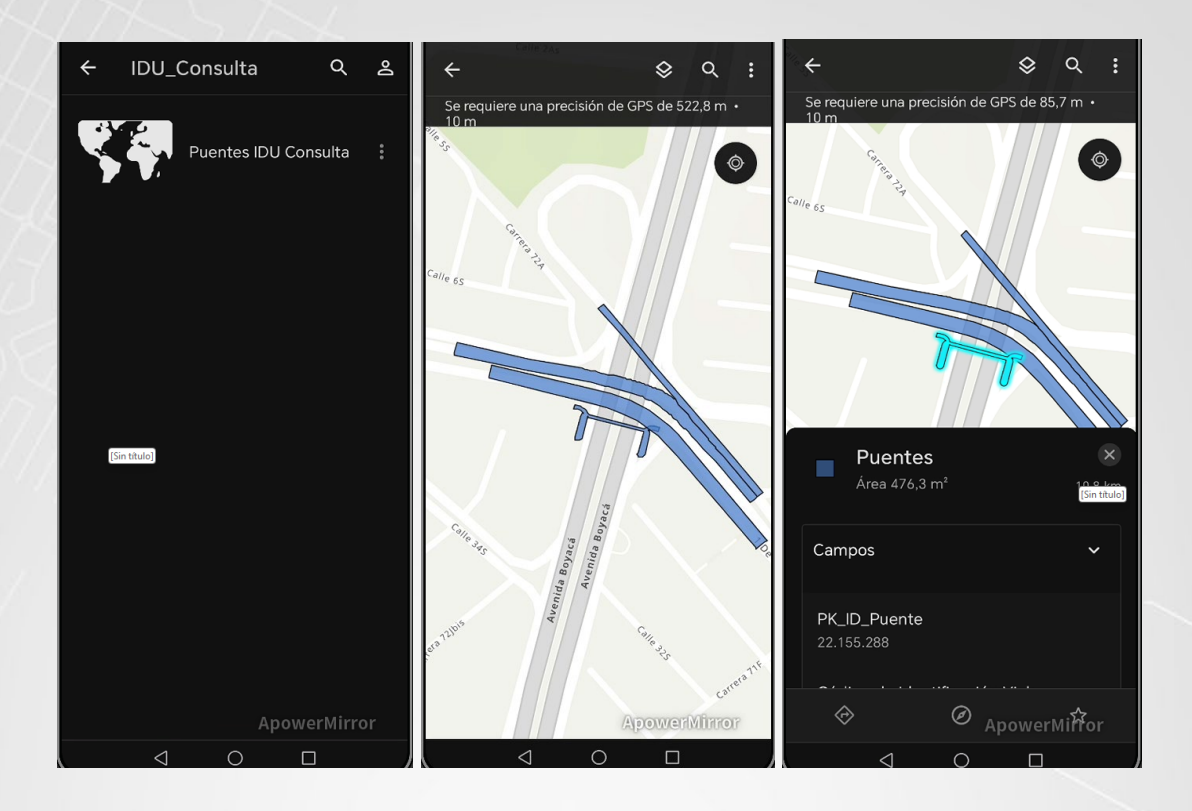

- 4. Navegue hasta la intersección de la Avenida Primera de Mayo con Avenida Boyacá.
- 5. Toque un puente en el mapa y verifique que solo se muestran los datos asociados sin opciones de edición. Esto confirma que el usuario tiene permisos de solo visualización.

#### c. Cierre de sesión y conexión con usuario de edición

- 1. Desde la aplicación, cierre sesión tocando el botón de usuario en la esquina superior derecha y seleccionando **Cerrar sesión**.
- 2. Inicie sesión con las credenciales del usuario **estudiante02.co** (o el que fue agregado al grupo de edición) y confirme el perfil como **Estudiante CO 02**.

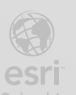

BOGO

| X ∨ ≗arcgis.com                                                                                                    | < :       | × Perfil                                 |     |
|----------------------------------------------------------------------------------------------------|-----------|------------------------------------------|-----|
|                                                                                                    |           | integrado                                |     |
| niciar sesión                                                                                                    | @esri     | <b>Perfil</b><br>Predeterminado          |     |
| Inicio de sesión de ArcGIS                                                                                                    | ~         |                                          |     |
| 🖞 estudiante02.co                                                                                                    |           | Alertas y uso compartido de<br>ubicación |     |
| ••••••                                                                                                    |           | Generales                                |     |
| Iniciar sesión Cancelar<br>¿Has olvidado el nombre de usuario? o                                                                                                    | bien,     | Unidades                                 |     |
| ¿ <u>Olvidaste la contraseña?</u>                                                                                                    |           | Indicaciones                             |     |
| La URL de su organización de ArcGIS                                                                                                    | × 1       | Preguntar siempre                        |     |
| ດ   ເຊ   ເຊ  <br>ຈະເ                                                                                                    |           | Sincronización automática                |     |
| 1 2 3 4 5 6 7 8                                                                                                    | 90<br>(}  | Datos móviles<br>Desactivada             |     |
| 9 # & * - + = (<br>a s d f a h <u>i k</u>                                                                                                    |           | Solucionar problemas                     |     |
| $\hat{G} = \frac{s}{z} + \frac{s}{c} + \frac{s}{z} + \frac{s}{z}$ | /<br>m 🗵  | Acerca de Field Maps                     |     |
| 3 0                                                                                                    | AL LIPPOR | Cerrar sesión ApowerMi                   | rro |
| Microsoft Switch DOWER IV                                                                                                    |           |                                          |     |

#### d. Acceso al mapa Puentes IDU

1. Dentro de la aplicación, acceda al grupo IDU\_Edición.

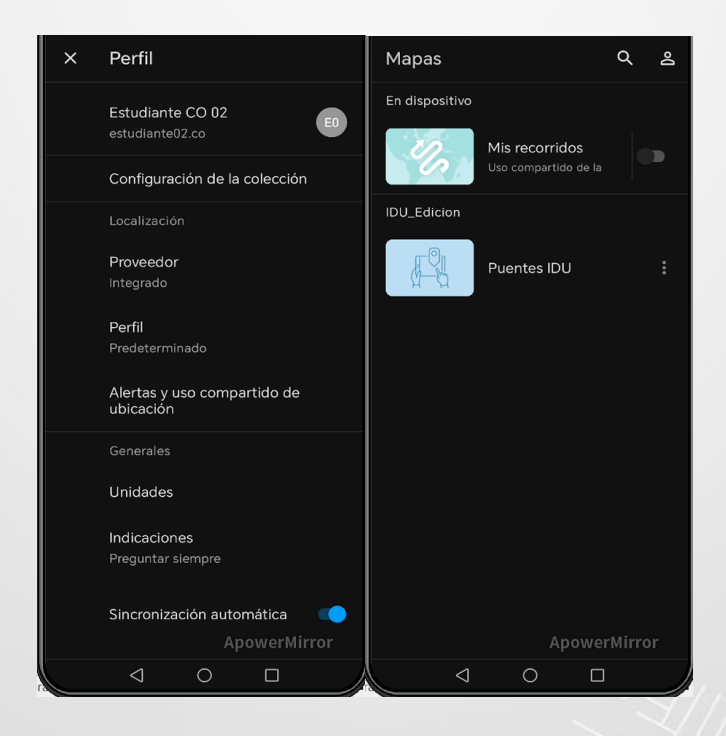

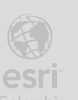

2. Localice y abra el mapa web Puentes IDU tocando sobre su ícono.

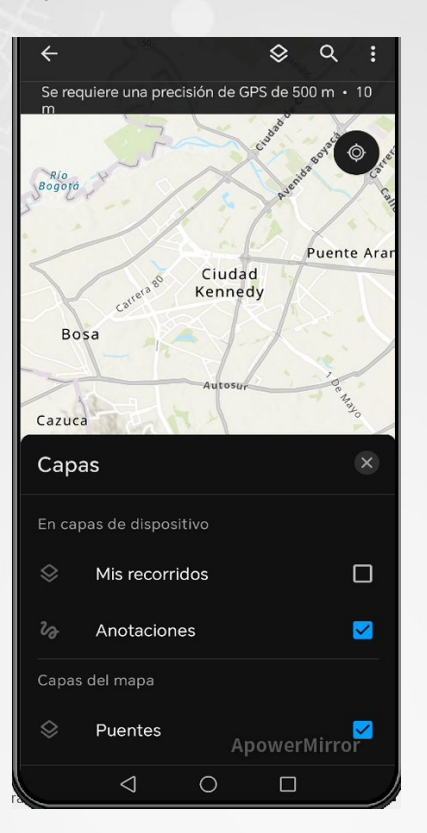

3. Navegue hasta la misma intersección de la Avenida Primera de Mayo con Avenida Boyacá.

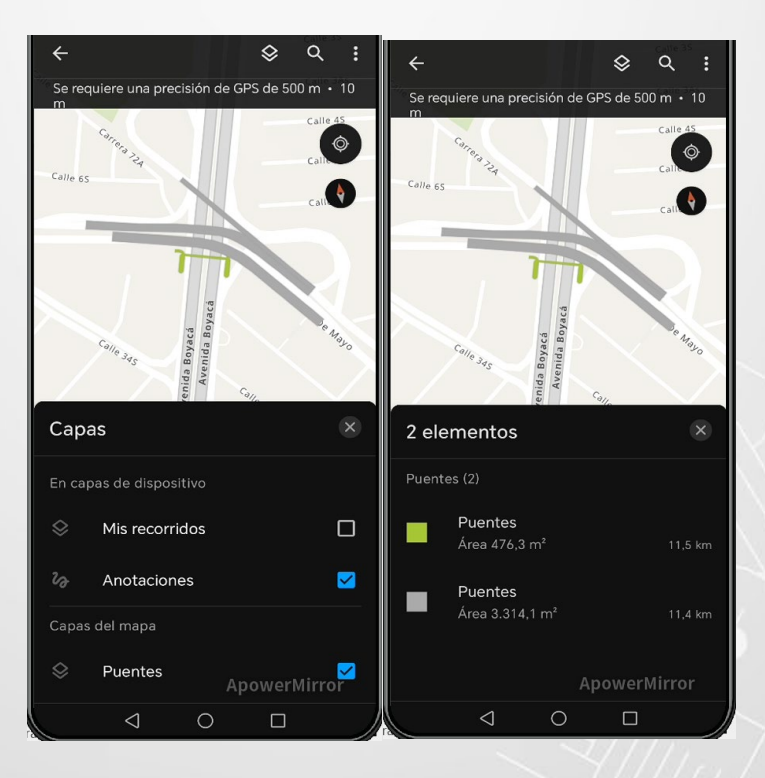

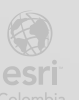

BOGO

4. Toque un puente y verifique que aparece la opción **Editar** (representada por un ícono de lápiz).

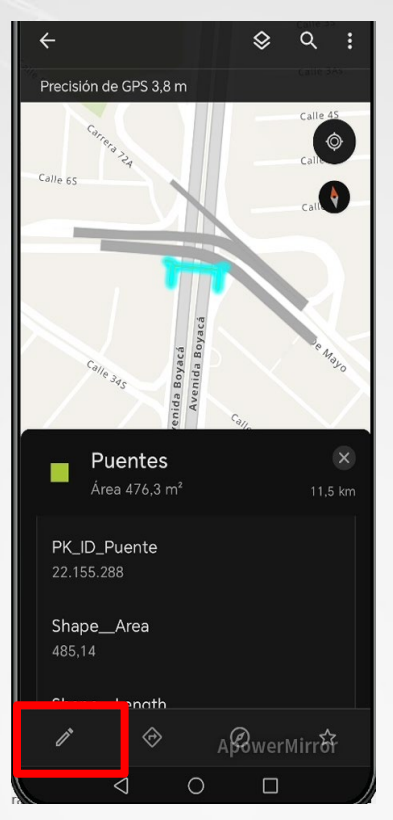

5. Dentro de los atributos, ubique el campo **Estado** y seleccione una de las opciones disponibles: **Bueno**, **Regular** o **Malo**.

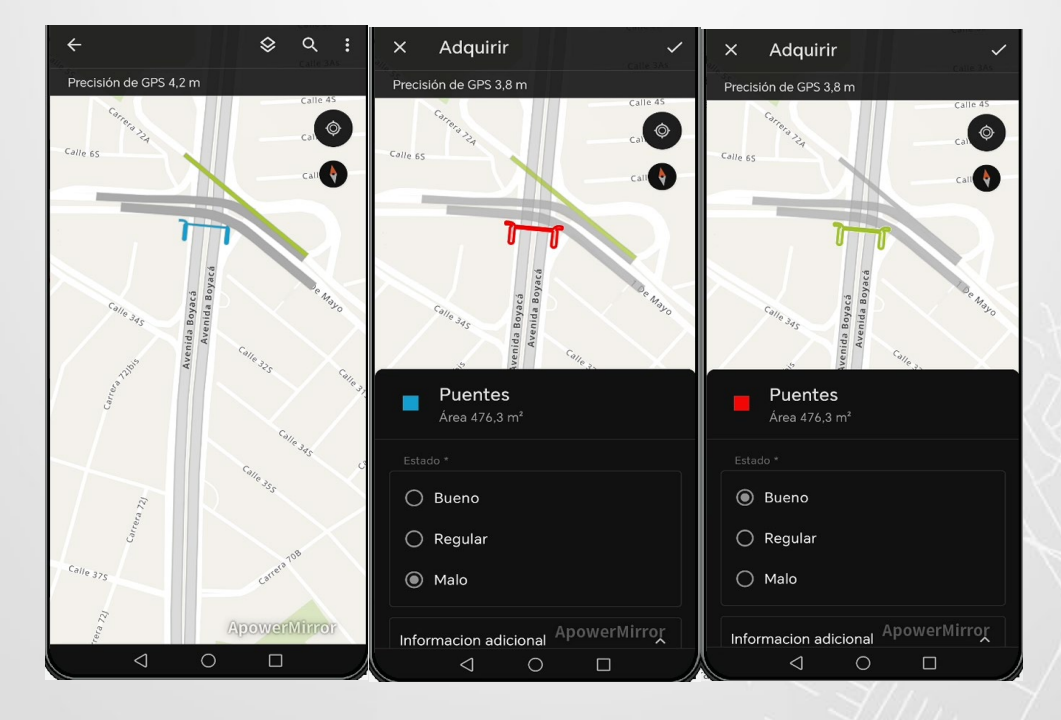

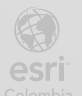

BOGOT

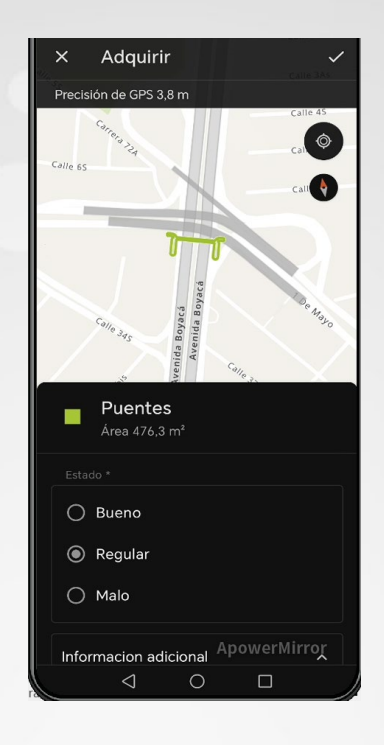

6. Para guardar los cambios, toque el **ícono de confirmación** ubicado en la esquina superior derecha.

Este paso asegura que los permisos y configuraciones realizadas en los pasos anteriores funcionen correctamente. Los usuarios de consulta solo pueden visualizar la información en el mapa **Puentes IDU Consulta**, mientras que los usuarios de edición tienen acceso completo al mapa **Puentes IDU** y pueden actualizar los atributos de la capa **Puentes** según sea necesario.

Cierre sesión y finalice el proceso.

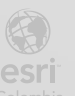

Bogotá I (1) 650 1550 I Cll. 90 # 13 - 40 Copyright © 2024 Esri Colombia. Todos los derechos reservados.

#### Mas información:

En Colombia: <u>entrenamiento@esri.co</u> <u>https://esri.co/entrenamiento/cursos/</u>

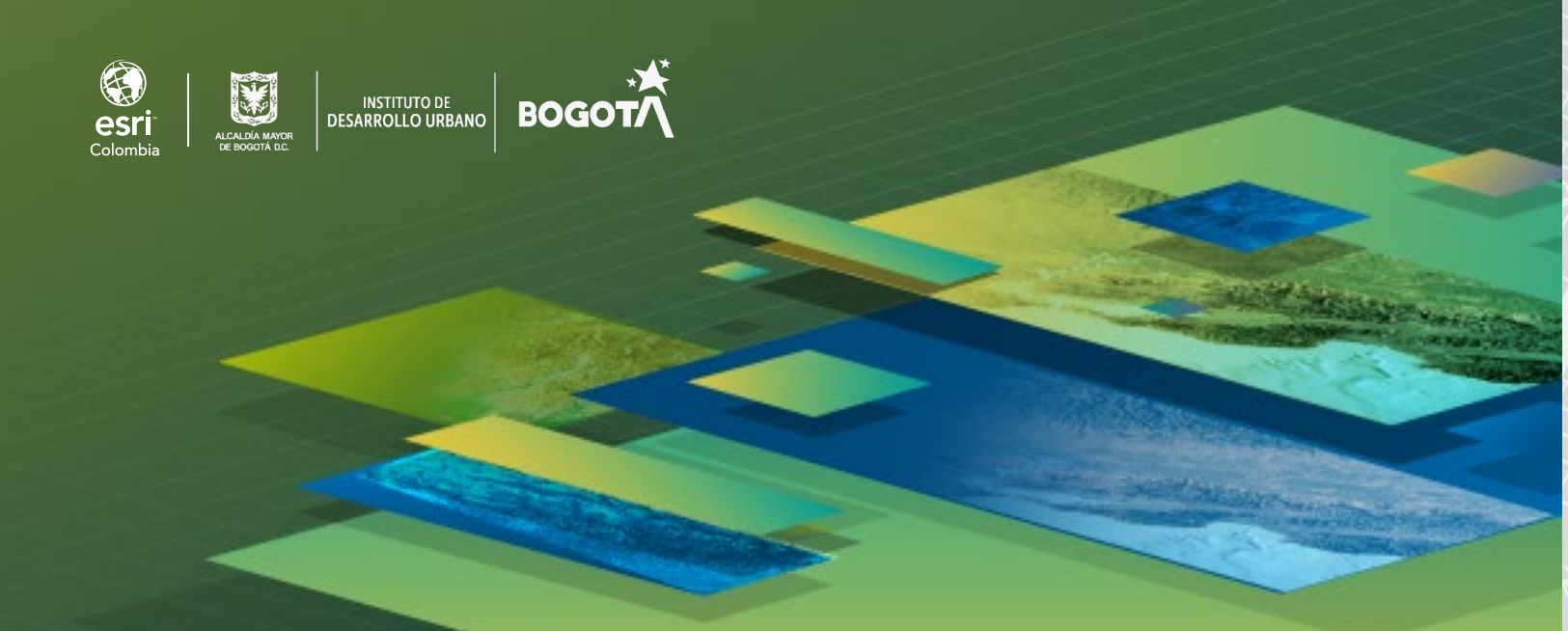